# Order Processing

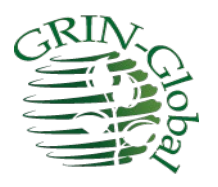

Revision Date April 7, 2023

CT version 1.9.8.30 and above

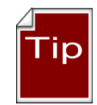

This guide provides an overview to order processing in GRIN-Global (GG).

Detailed, step-by-step directions on the latest Order Wizard are given in a separate document: <u>http://grin-global.org/docs/gg\_order\_and\_cooperator\_wizard\_v1.9.9.4.docx</u>

A video online also demonstrates the many steps that are involved: <u>https://www.grin-global.org/videos/orderwiz2.mp4</u>

The <u>Appendix</u> contains this document's <u>revision notes</u>. To review the Curator Tool's version changes, please refer to the online <u>Curator Tool User Guide</u>.

Review the Table of Contents which contains links to the document's sections

Author Martin Reisinger

## **Comments/Suggestions:**

Please contact <u>feedback@ars-grin.gov</u> with any suggestions or questions related to this document. This and other GRIN-Global <u>related</u> documentation can be downloaded from the GRIN-Global <u>Training page</u>.

# Table of Contents

| Orders Overview                                                      | 3   |
|----------------------------------------------------------------------|-----|
| Relationship of Orders to Web Order Requests (WORs)                  | . 3 |
| Canceling Incoming Web Orders                                        | . 5 |
| Finding Orders via                                                   | . 6 |
| Displaying Lists of Weborders                                        | . 8 |
| Web Cooperators and GG Cooperators in the Curator Tool               | . 8 |
| Order request-related dataviews                                      | . 9 |
| Order Wizard                                                         | 10  |
| Processing Incoming Web Order Requests                               | 10  |
| Using the Order Wizard to Create an Internal Order                   | 13  |
| Deleting (Removing) Items from an Order                              | 15  |
| Actions (Order Request Actions)                                      | 16  |
| Item Status Codes                                                    | 17  |
| Order Attachments                                                    | 18  |
| Splitting an Order                                                   | 22  |
| How to Split an Order                                                | 22  |
| Partially Filling Orders                                             | 23  |
| Duplicating an Order                                                 | 25  |
| Undo a Canceled Web Order                                            | 26  |
| Reports                                                              | 28  |
| Appendix A: Canceling Web Orders                                     | 29  |
| A Web Order is Submitted                                             | 29  |
| Displaying Lists of Weborders                                        | 30  |
| Example – Two Sites Cancel Their Respective Portions of the WebOrder | 35  |
| Appendix B: Document Revision Notes                                  | 36  |

# **Orders Overview**

Genebank clients request germplasm through various means:

- GRIN-Global public website (PW)
- email
- telephone
- <u>Genesys</u>

Each organization using the GRIN-Global software will determine their respective criteria and methods for accepting orders. This document describes how orders can be processed in GRIN-Global, with the emphasis on receiving orders via the GG Public Website (PW). Typically, germplasm requesters create a user profile and search for accession or inventory items before adding them to their shopping carts – eventually submitting their cart for order processing. (Detailed information on setting up and modifying a PW user profile can be found in the Public Website Help feature.)

The "shopping cart" feature is modeled after other websites – the user can continue "shopping" and add items (in this case accessions or inventory items) into the cart. Assuming the user is logged in, she can also add items to **My Favorites** (a "wish list") and decide later to order from the list. (The cart can also be left with items in it, and the user can log out and return later to update or send the order.)

In GG, the germplasm requesters generally submit their orders via the GG Public Website. Using the Curator Tool's Order Wizard, genebank staff responsible for order fulfillment can review those incoming *web* order *requests* (WORs) and convert them into *standard* GRIN-Global orders.

During the order processing, genebank staff will use the Curator Tool (CT) Order Wizard to manage and monitor the order's status. Several order-related CT dataviews can be used, but the Order Wizard with its business rules facilitates the order tracking process.

An online video: <u>https://www.grin-global.org/videos/orderwiz2.mp4</u> illustrates the steps involved in processing a web order request submitted from the GG public website.

## **Relationship of Orders to Web Order Requests (WORs)**

Because the Curator Tool and the Public Website (PW) are independent programs – you do not need one to run the other – the requests submitted into the PW by researchers / requesters are not stored *directly* in the GG (main) **Order Request** table. Instead, the incoming PW requests submitted by external users are stored in a **Web Order Request** table. In this document, to differentiate the two tables, we will use the term "Requests" or "WORs" to denote the incoming Web Order Requests. When the genebank's staff person starts processing the request using the Order Wizard, they will save essentially a copy of this request in a separate table; we will refer to that as "the order." (At the USDA NPGS, the genebank staff often refer to this as the GRIN order, because their database system prior to GG was "GRIN.")

| order_request                                                                                                    |             |                                                                                                    | Shown here are partial table structures for the                                                                                                    |
|----------------------------------------------------------------------------------------------------|-------------|----------------------------------------------------------------------------------------------------|----------------------------------------------------------------------------------------------------|
| order_request_id<br>original_order_request_id<br>web_order_request_id<br>local_number<br>order_type_code<br>ordered_date<br>intended_use_note<br>completed_date<br>requestor_cooperator_id<br>ship_to_cooperator_id<br>final_recipient_cooperator_id<br>order_obtained_via<br>feedback_id<br>special_instruction<br>note<br>created_date<br>created_by<br>modified_date<br>modified_by<br>owned_date<br>owned_by | ∞ <b></b> • | <pre>web_order_request web_order_request_id web_cooperator_id ordered_date intended_use_code intended_use_note status_code note special_instruction created_date created_by modified_date modified_by owned_date owned_by</pre> | two order types. Notice that the order_request<br>contains the web_order_request_id field so<br>that it can link to a web_order_request.<br>(Conversely, the web_order_request does not<br>contain a key to the order_request. If a<br>germplasm requester refers to an order<br>number, she would be referring to her<br>web_order_number.)<br>Accessions > Descriptors > Taxonomy > View Cart<br>Home Page > My Profile > My Order History<br>You have submitted 25 germplasm order(s).<br>order placed on:<br>January 26, 2016<br>view detail<br>Order Request Number 5371 |

## Public Web Orders to Orders Conversion (Diagram)

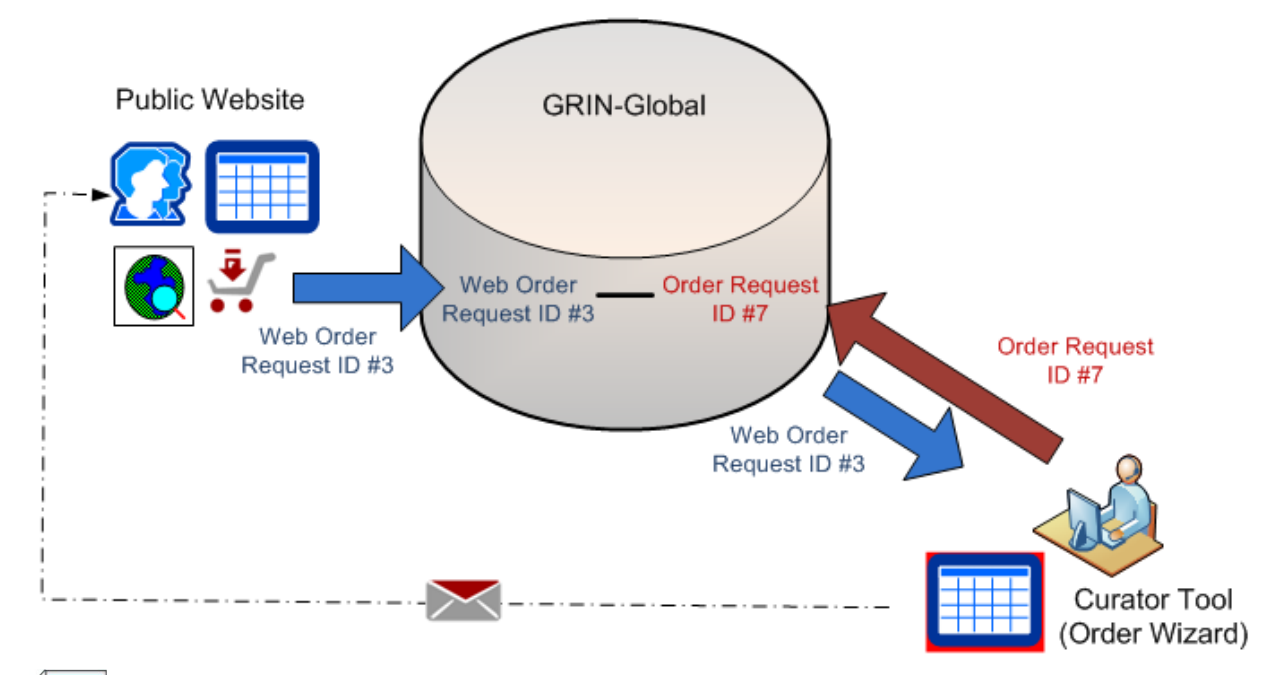

Note

During this order process, the incoming Web Order Request record becomes the basis for a GRIN-Global Order record. The Web Order Request record's ID is its primary key field; the GG Order Request record created from it will have its own unique record ID. Although the records are inter-related, the two record IDs (and the records) are distinct.

## **Canceling Incoming Web Orders**

A requester cannot cancel their PW request.

Beginning with server 1.9.9.2, a genebank staff person can use the Order Wizard's Cancel button to essentially prevent any processing of the WOR and change its status to "Cancelled."

Some sites decide to simply not process the web order and ignore it. This can be a bit of a nuisance because the web orders will still be considered "new" and will be found by the order wizard:

| <i>\$</i>                                                                                                    | Order Wizard v1.9.6.42                      |
|----------------------------------------------------------------------------------------------------|---------------------------------------------|
| Web Order Filters<br>Selection My Web Orders My Site<br>Web Order Status: Accepted Order New Order<br>Web Find Canceled Order | 's Web Orders O All Sites' Web Orders Date: |
| Orders Actions Attachments Web Orders                                                                                         |                                             |
| Create New Order Request  V My Site's Accessions Only                                                                         | Create New Cooperator                       |

The easiest way to cancel an incoming WOR is to find it in the order wizard, and then use the Cancel button. Done!

| 💣 Order Wizard v           | 1.23.1.26                         |                                          |                     |          |                    | - 🗆 X                   |
|----------------------------|-----------------------------------|------------------------------------------|---------------------|----------|--------------------|-------------------------|
| Web Order Films            | 0 11 11 10 1-                     | 0.000                                    | 0.00                |          |                    |                         |
| Web Find 3                 | 53752 2                           | My Site's Web Orde                       | rs () All Sites' We | o Urders | $\hat{}$           |                         |
| Orders Actions Att         | achments Phyto Log Web C          | Orders                                   |                     |          |                    |                         |
| Create New Order           | of 1 My Site's Acc                | essions Only                             |                     | Re       | ecent Web Orders   | Cancel This Web Request |
|                            |                                   |                                          |                     | F        | Recent Web Items 0 |                         |
| Web Order Request<br>53752 | ID Ordered Date St.<br>2/7/2022 N | atus Intended Us<br>lew Order V Research | e Web Cooperator    |          |                    |                         |
|                            | Address Line 1                    | Address Line 2                           | Address Line 3      | City     | Postal Index       | Geography               |
| Primary Address            | 2                                 |                                          |                     |          |                    |                         |
|                            | Address Line 1                    | Address Line 2                           | Address Line 3      | City     | Postal Index       | Geography               |

Note

GG Administrators: NPGS implemented a utility that is not bundled in the GG build. This utility can be implemented to set up a filtering process before the submitted WOR's enter the genebank's order pipeline. For more information, contact the USDA developers via GRIN.Global.Orders@usda.gov.

# Finding Orders via...

## **Public Website**

Genebank staff who have a PW with extended privileges have available to them extra reports including a report for searching web orders:

|                                         |                       |                  | U.S. Nati  | ional Plant Germp | lasm Sys | tem  |            |         |                |
|-----------------------------------------|-----------------------|------------------|------------|-------------------|----------|------|------------|---------|----------------|
|                                         | Accessions            | Descriptors      | Reports    | GRIN Taxonomy 🕶   | GRIN ▼   | Help | Contact Us | Tools ▼ | Your Profile ▼ |
| Select a report using either            | r the list of all rep | ports, or find I | oy categor | у.                |          |      |            |         |                |
| All Reports                             | Reports by Cate       | egory            |            | Reset Reports     |          |      |            |         |                |
| Uist of all reports<br>Web Order Detail |                       |                  | Ŧ          |                   |          |      |            |         |                |
|                                         | This is the rep       | ort the web o    | rder reque | estor would see.  |          |      |            |         |                |
|                                         | Name                  | Value            |            |                   |          |      |            |         |                |
|                                         | web_order_id          |                  |            |                   |          |      |            |         |                |

## **Order Wizard**

The CT Order Wizard can search for web orders also, but only if the web order request has a corresponding order. In the following screen showing the Order Wizard, why is the OW not finding WOR 54655 that is in the database? Because the OW tab **Orders** is the current tab.

| S Order Wizard v1.23.1.26                                                                                                    | - 🗆 X                     |
|----------------------------------------------------------------------------------------------------|---------------------------|
| I o of 0 b I order Number: Items: 0                                                                                                    | 💾 Save 🛛 💾 Save and Exit  |
| Order Filters <ul> <li>Selection</li> <li>My Orders</li> <li>My Site's Orders</li> <li>All Sites' Orders</li> <li>Order No.</li> <li>Web Order</li> <li>S4655</li> <li>End</li> <li>Local No.</li> <li>Local No.</li> <li>Selection</li> <li>Selection</li> <li>Selection</li> <li>Selection</li> <li>All Sites' Orders</li> <li>Selection</li> <li>Selection</li> <li>Select</li></ul> | Printing All Orders Print |
| Orders Actions Attachments Phyto Log Web Orders                                                                                                    |                           |
| Ordered Date Owner Ster Order Time Orders v1 D X                                                                                                    | Edit                      |
| Intended Use                                                                                                    | Edit                      |
| [Null]<br>Total Cost                                                                                                    | Edit                      |
| Web Order Request Data<br>Web Order Request Web Cooper                                                                                                    | ^                         |
| Special Instructions OK                                                                                                    | ~                         |

The wizard is searching the Order table for an Order that has a related WOR #54655. Every **Order** record has a field, the **Web Order Request** field, that relates the two records from the two tables.

| Get Site | Accinv Nam          | e Get Order     | Request Ge        | t Code Value         | Code | Value Language | Get Web Order Request | Get        | t Web Order Request | Item | Get Order Requ |
|----------|---------------------|-----------------|-------------------|----------------------|------|----------------|-----------------------|------------|---------------------|------|----------------|
|          | Order<br>Request ID | Ordered<br>Date | Completed<br>Date | Web Order<br>Request |      | Original Order | Loc.<br>Nun           | al<br>nber | Owner<br>Site       | Ord  | er Type        |

When in the OW, using the **Orders** tab, you are searching the **Order Request** table. The OW was designed so that you could specify the **Web Order Request** number, but search the **Order Request** table. In the example above and below, **Web Order Request** # 54655 exists, but there is no corresponding **Order** yet.

| 💣 Order Wizard v1.23.1.2             | 6                                  |                                |                  |        |                                           | - 0 ×                   |
|--------------------------------------|------------------------------------|--------------------------------|------------------|--------|-------------------------------------------|-------------------------|
| Web Order Filters                    | O My Web Orders                    | Mu Sto's Web Order             |                  | Ordern |                                           |                         |
| Web Find                             | 5                                  | U My Sile S Web Orden          |                  | orders | 0                                         |                         |
| Orders Actions Attachmen             | ts Phyto Log Web Orders            | tems: 36                       |                  |        | ,                                         |                         |
| Create New Order Reque               | st 🗹 My Site's Accession           | s Only Merge With:             |                  | ~      | Recent Web Orders 6<br>Recent Web Items 1 | Cancel This Web Request |
| Web Order Request ID Ord<br>54655 3/ | dered Date Status<br>5/2022 New Or | Intended Use<br>der v Research | e Web Cooperator |        |                                           |                         |
| Addree                               | elina 1 Ad                         | trace lina ?                   | Address Line 2   | Citty  | Postal Index                              | Geography               |

## via Search Tool (and Curator Tool) Dataviews

| Search F | Results                |                   |                      |                |          |                 |               |           |               |           |           |            |
|----------|------------------------|-------------------|----------------------|----------------|----------|-----------------|---------------|-----------|---------------|-----------|-----------|------------|
| Add      | To Query               | Clear Query       |                      |                |          |                 |               |           |               | Limit:    | 50000     | 🗘 Pa       |
| Accessi  | ion Inventory          | Cooperator Crop T | rait Observatio      | web Cooperator | Web Orde | er Request      | OrderRe       | Action    | Order Request | Get Web ( | Order Rec | juest Item |
|          |                        |                   | 59853                |                |          |                 |               |           |               |           |           |            |
|          | Order<br>Request<br>ID | Ordered Date      | Web Order<br>Request | Original Order |          | Local<br>Number | Owner<br>Site | Order T   | уре           | Intended  | Use       |            |
| :        | 347323                 | 3/2/2023          | 59853                | 347323 - M     |          | US              | W6            | Distribut | ion           | Research  |           |            |

| Search Crite | eria                  |               |              |             |                |              |               | Clear Text         |           |
|--------------|-----------------------|---------------|--------------|-------------|----------------|--------------|---------------|--------------------|-----------|
| @web_coo     | perator.email         | = 'sar        |              | v1          |                |              |               |                    | < >       |
| Search Res   | ults                  |               |              | -           |                |              | []            |                    |           |
| Add To       | Query                 | Clea          | ar Query     |             |                | Limit:       | 50000 🚖       | Page Size: 1000    | -         |
| Accession    | Inventory             | Cooperator    | Crop Trait ( | Observation | Web Cooperator | Web Order Re | equest OrderF | ReqAction Order Re | • •       |
| W            | eb Order<br>equest ID | Web<br>Cooper | ator         | Last Name   | Title          | First        | t Name        | Organization       | Addi<br>1 |

## **Displaying Lists of Weborders**

In the Curator Tool, establish a folder and use the following code as the basis for your Dynamic Folder's query: **@web\_order\_request.web\_order\_request\_id = 17695** The number shown in red is the weborder.

Alternatively, more involved criteria could be set up for your dynamic query. For example, use a query based on a date range:

#### @web\_order\_request.ordered\_date BETWEEN '8/1/2017' AND '8/11/2017'

or your site code, and the web\_order\_request\_item.status\_code:

@site.site\_short\_name = 'NC7'
AND @web order request item.status code = 'NEW'

You can of course use the Search Tool to search, using the **web\_order\_request** dataview, to find the web order. Then drag the web order record into the Curator Tool.

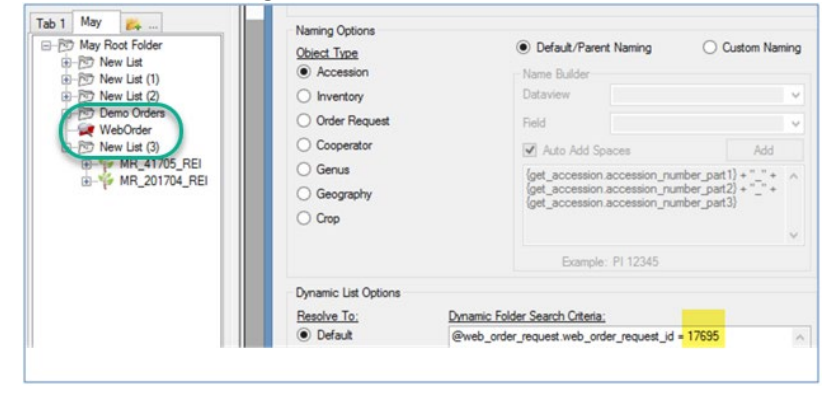

## Web Cooperators and GG Cooperators in the Curator Tool

Two types of cooperator records exist in GRIN-Global: *web* cooperator records and *standard* (used within the CT). These two cooperator record types are stored in two different GG tables. Generally, the public website requester creates his or her own record, stored in the **Web Cooperator** table. Genebank staff, working within the Curator Tool, create and edit records in the main **Cooperator** table.

Using the Order Wizard, when processing an incoming request, a genebank employee can easily create a *standard* cooperator record from a *web* cooperator record or relate an existing *standard* cooperator record to a *web* cooperator record.

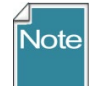

To differentiate the two kinds of cooperator records throughout this document, we will specifically state "web" when referring to a web cooperator record. References to the standard GRIN-Global cooperator records will omit any prefix or may state "... standard cooperator record."

## **Order request-related dataviews**

In the Curator Tool, there are several order-related dataviews used to display the order information. Since most order related work is handled via the Order Wizard, working directly in the dataviews is discouraged. However, listed here for reference are some of the main GRIN-Global order-related dataviews:

| Dataview                 | Description                                                                                                    |
|--------------------------|----------------------------------------------------------------------------------------------------|
| order_request            | Provides general information about the order such as the date and type of order, requester, final recipient, etc.                                                                                                    |
| order_request_item       | Lists the specific data about the material used to fill the order such as<br>the Accession and Inventory IDs for the material, the Quantity On<br>Hand, the Quantity Shipped, the form of distribution (seeds, grams,<br>etc.) and the storage location from which the order was filled.                                                                                      |
| order_request_action     | Every time the status of the order is changed, an Order Request Action record is generated. Statuses that are built into GG include <b>Shipped</b> , <b>Cancelled</b> , <b>Partially Shipped</b> , <b>Filled</b> , and so on. (Each organization can determine what ORDER_REQUEST_ACTION codes they need for their organization's order fulfillment process.)                 |
| web_order_request_attach | Attachments (.pdf, .docx, jpg, xlsx files, etc.) can be submitted with a<br>web order (before the order is converted to a standard GG order).<br>(Additional programming work needs to be done to allow additional<br>documents be attached after the order is processed in the CT.)<br>Attachments can also be directly dragged and dropped into this<br>dataview in the CT. |
| web_order_request        | Provides general information about web orders such as the date and<br>type of order, requester, final recipient, etc. This web order request is<br>generated by a requester using the GRIN-Global Public Website.                                                                                                    |
| web_order_request_item   | Lists the specific data about the web order material (this is the details portion of the web orders coming from the GRIN-Global Public Website)                                                                                                    |

# Order Wizard

Recommended: a genebank's staff should use the Order Wizard to review and manage web order requests (rather than use the order-related dataviews.)

Note that a genebank may also initiate internal orders via the Order Wizard. This is frequently done for various reasons; the image below shows the types of orders done at the USDA's NPGS. Remember that a genebank's GG administrator can modify these dropdown lists and in this case could add or remove entries from the list.

| Ordered Date     | Owner Site                  |    | Order Type                                                                | Origina |
|------------------|-----------------------------|----|---------------------------------------------------------------------------|---------|
| 2/24/2023        | NC7                         |    | Distribution 🗸                                                            |         |
| Local Number     |                             |    | [Null]<br>Backup<br>Distribution                                          |         |
| Intended Use     |                             | ~  | Germination<br>Germplasm introduction                                     |         |
|                  | Total Cost                  | -  | Herbarium/reidentification<br>Information only                            | n       |
|                  | \$0.00                      |    | Non-research, non-educ<br>Observation/evaluation                          | ational |
| Web Order Reques | st Data<br>t Web Cooperator | Em | Phytosanitary Testing<br>Repatriation<br>Replenishment/regrow<br>Transfer |         |

## **Processing Incoming Web Order Requests**

Many, if not most of an organization's germplasm requests from external requesters, will be coming from the GRIN-Global Public Website. Use the Order Wizard to convert these web order request (WORs) into GG order requests.

## Start the Order Wizard

Although not absolutely necessary, before invoking the **Order Wizard**, in the Curator Tool, decide what list folder in the left panel will be your active list. Then, as you create and save new orders, you will be prompted to add corresponding orders to your active list. Another consideration not essential (but recommended), before clicking the Order Wizard button, open the **Order Request** dataview as the active dataview. In the following example, the user's active folder in the list panel is labeled "FEB

### ORDERS":

| 🔰 GRIN-Global v1.23.1.26                                                                                                    |                      |                        |                               |                            |                            | -                         |    |
|----------------------------------------------------------------------------------------------------|----------------------|------------------------|-------------------------------|----------------------------|----------------------------|---------------------------|----|
| File Reports Tools Help                                                                                                    |                      |                        |                               |                            |                            |                           |    |
| 🔍 Search 🧩 Accession Wizard 🧗                                                                                                    | 🗞 Attachment Wizard  | d 🌋 Cooperator Wiza    | rd 📔 Trait Wizard 🐐           | order Wizard 🔀 Vi          | ability Wizard             |                           |    |
| Show lists from: Show All                                                                                                    | Get Site AccInv Name | Order Request Get Code | e Value Code Value Langu      | uage Get Web Order Request | Get Web Order Request Item | Get Order Request Item Ac | ce |
| Martin A., Reisinger Resource Group, Inc. V                                                                                                    |                      |                        |                               |                            |                            |                           | _  |
| Include Sub-Folders                                                                                                    | Order Request ID     | Drdered Completed Date | Web Order<br>Request Original | al Order                   | Local Owner<br>Number Site | Order Type                |    |
| Tests WOR IMPS JAN10 N · ·                                                                                                    |                      |                        |                               |                            |                            |                           |    |
| Dec 12 Root Folder     College     College     College     College     College     College     College     College     College     College     College     College     College     College     College     College     College     College      College      College | *                    |                        |                               |                            |                            |                           |    |

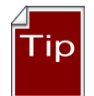

A user can organize his incoming orders by the day, week, month, or some other criterion, such as by genus or species. Alternatively, the folders may be set up for new orders, pending orders, completed orders, etc.

## Start 1

Start the Wizard by clicking the **Order Wizard** button:

| File Tools Help              |        |                     |           |             | _   |                         |                          |      |
|------------------------------|--------|---------------------|-----------|-------------|-----|-------------------------|--------------------------|------|
| 🔍 Search 🚿 Accession Wizard  | 💦 Coop | perator Wizard      | 🎸 Order   | Wizard      |     |                         |                          |      |
| Show lists from: Show All    | Site   | Accessions          | Inventory | Orders      | Acc | ession Action           | Accession Inventory Nar  | me   |
| Reisinger, Martin, USDA, ARS |        | Order<br>Request ID | Ord       | lered<br>te |     | Web<br>Order<br>Request | Original Order           | Lo   |
| e1Tab Demo0324 Demo03        |        | 198904              | 9/1       | 5/2008      |     |                         | 198904 - Lubberstedt, T  | 20   |
| e1Tab Root Folder            |        | 200573              | 12/       | 15/2008     |     |                         | 200573 - Millard, Mark J | . 20 |
| H MR Accs                    |        | 000077              | 0.00      |             |     |                         | 000077 0                 | 00   |

## Step 2

Click the **Web Orders** tab; select the appropriate radio button: (**Selection**, **My Web Orders**, **My Site's Web Orders**, or **All Sites' Web Orders**); for processing new orders the **New Order** checkbox should be checked. Since the incoming web order generated an email message that includes Web Order Request number , use the **Selection** radio button and then input the request number into the **Web Find** box.

| 💣 Order Wizard v           | 1.23.1.26                      |                      |                          |                    |        |                    | - 🗆 X                   |
|----------------------------|--------------------------------|----------------------|--------------------------|--------------------|--------|--------------------|-------------------------|
| Web Order Filters          | O My Web Orders                | ⊖ My Site            | 's Web Orders            | O All Sites' Web C | )rders |                    |                         |
| Orders Actions Att         | achments Phyto Los Web         | Orders 1<br>Items: 9 |                          |                    |        | Recent Web Order 1 |                         |
| Create New Orde            | Request My Site's Acc          | cessions Only Me     | erge With: 34            |                    | × 1    | Recent Web Items 9 | Cancel This Web Request |
| Web Order Request<br>59001 | ID Ordered Date S<br>1/12/2023 | tatus<br>Reviewing ~ | Intended Use<br>Research | Web Cooperator     |        | 0                  |                         |
|                            | Address Line 1                 | Address Line 2       | Address                  | Line 3             | City   | Postal Index       | Geography               |
| Primary Address            | Address Line 1                 | Address Line 2       | Address                  | Line 3             | City   | Postal Index       | Unit sl.<br>Geography   |

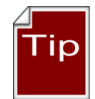

Use the **Selection** radio button and the Web Order Request number (found in the email message) to avoid potential issues when incoming orders are sent to multiple sites. With multiple site requests, one site may accept the order before you do, and then when you search for "new" orders, the Wizard will not find it because the request is no longer considered "new."

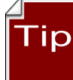

You can find details about an incoming web order on the Public Website if you are logged in.

| U.S. National Plant Germplasm System    |                         |                          |                 |        |      |            |         |                |
|-----------------------------------------|-------------------------|--------------------------|-----------------|--------|------|------------|---------|----------------|
|                                         | Accessions              | Descriptors Reports      | RIN Taxonomy -  | GRIN 🕶 | Help | Contact Us | Tools 🕶 | Your Profile 🕶 |
| Select a report using eit               | her the list of all rep | orts, or find by categor | y.              |        |      |            |         |                |
| All Reports                             | Reports by Cate         | gory                     | Reset Reports   |        |      |            |         |                |
| List of all reports<br>Web Order Detail | 2                       | 4                        |                 |        |      |            |         |                |
|                                         | This is the repo        | ort the web order reque  | stor would see. |        |      |            |         |                |
|                                         | Name<br>web_order_id    | 59001 3                  |                 |        |      |            |         |                |

## Step 3

The Order Wizard by default is designed so that when you generate an order, only your site's accessions will automatically be included in the order. Remember that the incoming request may include accessions from other sites. Generally, the checkbox indicating this default should remain checked.

| Orders | Actions   | Attachments   | Web Orders                       |  |
|--------|-----------|---------------|----------------------------------|--|
| 14     | 4 3       | of 3   🕨      | ▶   + ×   Items: 1               |  |
| Cre    | ate New C | Order Request | ✓ My Site's Accessions Only Crea |  |
|        |           |               |                                  |  |

Click the **Create New Order Request** button to initiate a new GRIN-Global order. If the incoming web order request did not have a valid cooperator associated with it, you will be prompted to create a new cooperator:

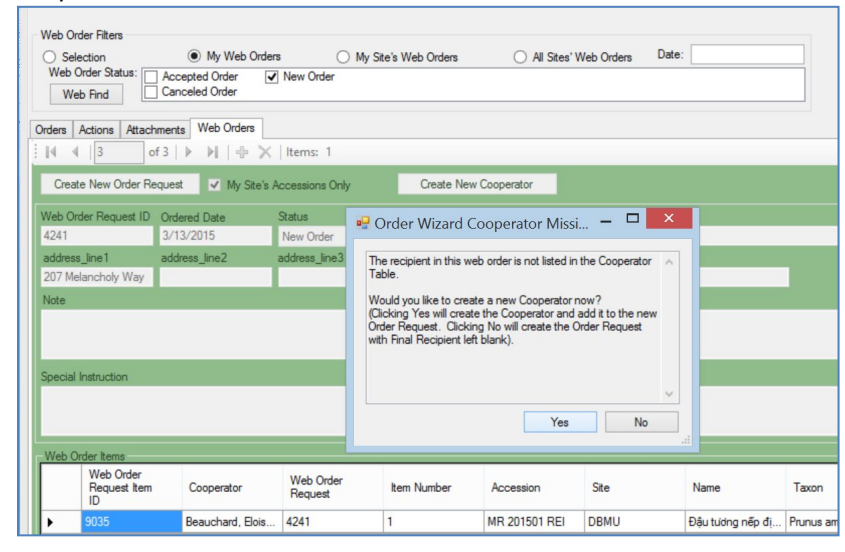

**Detailed, step-by-step Order Wizard directions are given in a separate document:** <u>http://grin-global.org/docs/gg\_order\_and\_cooperator\_wizard\_v1.9.9.4.docx</u>

A video online also demonstrates the many steps that are involved: https://www.grin-global.org/videos/orderwiz2.mp4

## Using the Order Wizard to Create an Internal Order

The Order Wizard can be used to create new germplasm order requests that come to the genebank via emails, phone calls, or other means. New orders can also be internal genebank orders, such as for regeneration, selecting specific inventory for viability testing, etc.

The wizard can be used to manage any existing order regardless of how the order originated.

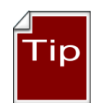

When starting up the Curator Tool, the left tab in the list panel will be active and display the lists under that tab. Consider setting up your folder hierarchy under that left tab so that the lists help with tracking your orders by status or date received or some other criterion. Although not necessary, when working with orders in the Curator Tool, have the folder active in which you intend to use for pointing to orders. Also helpful but not required, in the right grid, you may want to select the **Get Order Request** dataview as your active dataview.

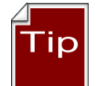

Save frequently, and save often! (when using the Order Wizard). Also, use the **Save** button when initially creating the order; otherwise you will receive an error message.

## Adding Items Manually to an Order – using the Inventory Picker

There are multiple approaches that can be taken to include additional items to a an order. In the Order Wizard, at the Order tab, you can use the **New Item** button to invoke an Inventory Picker window. In that window, input using one of the boxes – locate the desired item an then click OK.

| ordered Date          | 🔡 Ir   | ventory Picker      |                     |                     |                   |                 |                                    |                          |                    | ×         |      |
|-----------------------|--------|---------------------|---------------------|---------------------|-------------------|-----------------|------------------------------------|--------------------------|--------------------|-----------|------|
| 3/2/2023              | -      |                     |                     |                     |                   |                 |                                    |                          |                    | ssoi E    | Edit |
| ocal Number           | Acces  | sion Number:        |                     |                     | 2                 |                 |                                    |                          |                    |           |      |
| JS                    | Acces  | sion Name:          |                     |                     |                   |                 |                                    |                          |                    | ssoi E    | Edit |
|                       | Taxon  | omy:                | eragrostis tef      |                     |                   |                 |                                    |                          |                    | 800       | Edit |
|                       |        | Inventory<br>Prefix | Inventory<br>Number | Inventory<br>Suffix | Inventory<br>Type | Site            | Inventory<br>Maintenance<br>Policy | Is Default<br>Inventory? | Is Available?      | B301      | Luit |
| Web Order Req         |        | NSSL                | 208042              | 01                  | SD                | NLGRP           | COLD                               | N                        | N                  |           |      |
| 59853                 | 1      | NSSL                | 208043              | 01                  | SD                | NLGRP           | COLD                               | N                        | N                  |           |      |
|                       |        | NSSL                | 239761              | 01                  | SD                | NLGRP           | COLD                               | N                        | N                  |           |      |
| ecial instruction     | -      | NSSL                | 250479              | 51                  | SD                | NLGRP           | CRYO                               | N                        | N                  |           | _    |
|                       |        | PI                  | 193508              |                     |                   | W6              | SYSTEM                             | N                        | N (3)              |           |      |
|                       | •      | PI                  | 193508              | 2007i               | SD                | W6              | w6_grass                           | Y                        | Y                  | ~         |      |
| New Item              | <      | · ·                 |                     | <u> </u>            |                   |                 | ·                                  |                          |                    | > SMTAC   | heck |
| Herr Kenn             | -      |                     |                     |                     |                   |                 |                                    | <b>4</b>                 | OK Cancel          |           | 1001 |
| Order<br>Reques<br>ID | t Item | Order Num           | ber Item            | Number 🔺            | Accession         | Inventory       | Site                               | Requested<br>Name        | Requested<br>Taxon | Geography |      |
| 119376                | in.    | 347323 - M          | uallar 1            |                     | PI 557456         | PI 557456 90 SD | WG                                 | D7-01-354                | Fragmetic tef      | Ethiopia  |      |

By combining criteria, you can find a desired inventory record. You may also use the % wildcard to cast a broader net for possible matches.

Beside using the Inventory Picker method above, there are several other manual methods that involve dragging data from elsewhere:

| Approach                                                                                     | Description                                                                                                    |                                                                                                    |                                                        |                                       |  |  |  |
|----------------------------------------------------------------------------------------------|----------------------------------------------------------------------------------------------------|----------------------------------------------------------------------------------------------------|--------------------------------------------------------|---------------------------------------|--|--|--|
| Drag either accession<br>records or inventory<br>records from the Search<br>Tool grid        | Dragging inv<br>will perform<br>the softward<br>the inventor                                                                                   | Dragging inventory records rather than accession records<br>will perform somewhat better (when selecting accessions,<br>the software must perform additional processing to select<br>the inventory) |                                                        |                                       |  |  |  |
| Drag accession key(s) or<br>inventory key(s) from a<br>spreadsheet, Word doc,<br>or an email | An accession<br>Accession<br>Prefix<br>The wizard i                                                                                            | n key is comprise<br>Accession<br>Number<br>nterprets an <i>inv</i> e                                                                                                    | ed of three fi<br>Accession<br>Suffix<br>entory key bi | fields:<br>n<br>based on four fields: |  |  |  |
|                                                                                              | Inventory                                                                                                    | Inventory                                                                                                    | Inventory                                              | Inventory                             |  |  |  |
|                                                                                              | Prefix                                                                                                    | Number                                                                                                    | Suffix                                                 | Туре                                  |  |  |  |
| Drag <i>accession</i> or<br><i>inventory</i> records from<br>the Curator Tool                | The wizard will find all the inventory related to the accession and will highlight the inventory that is available and ready for distribution. |                                                                                                    |                                                        |                                       |  |  |  |

## Deleting (Removing) Items from an Order

In the Order Wizard, use either the **Cancel All Remaining** button when appropriate, or select individual items in the item grid, using the leftmost column to select desired rows, and then use the **Canceled order item** option from the menu's **Item Status** option.

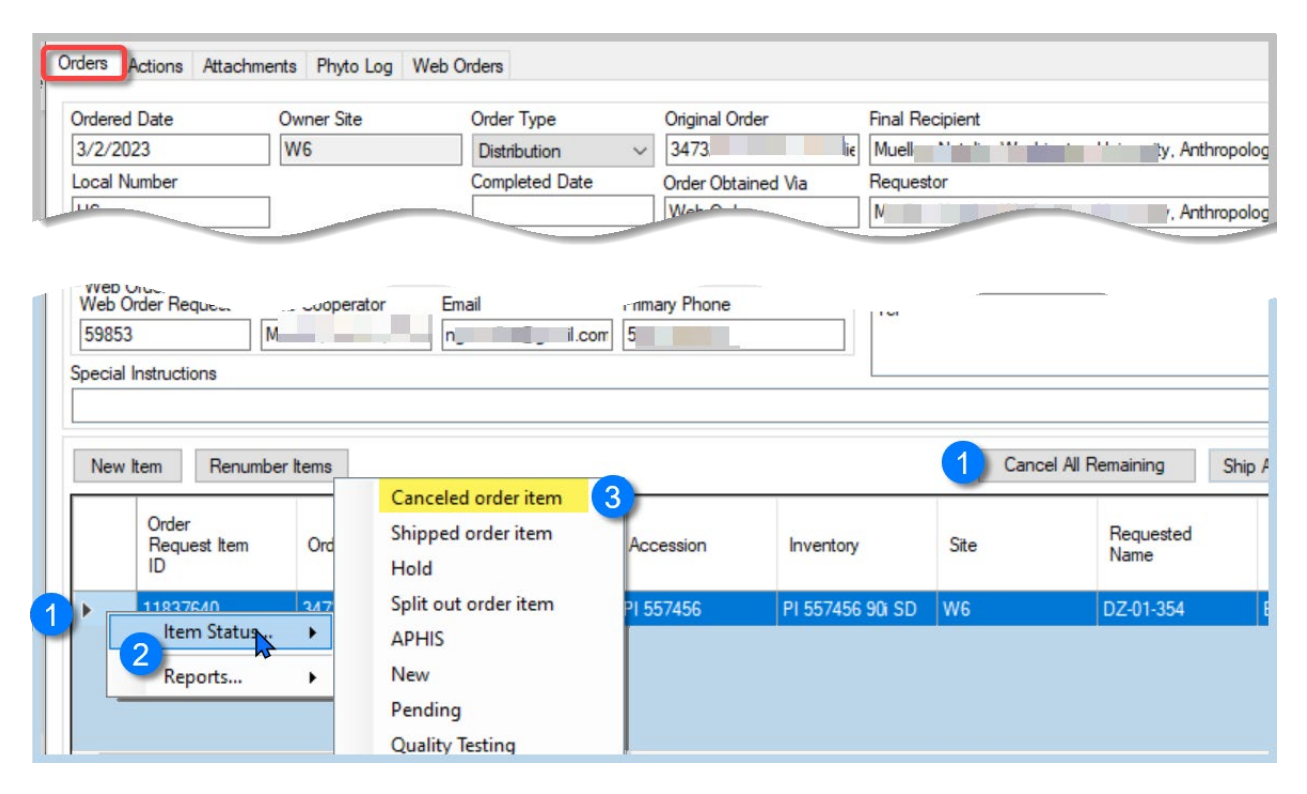

# **Actions (Order Request Actions)**

## **Include Order Actions**

Use the Order Wizard **Actions** tab to add any appropriate actions. By doing so, a site can keep track of the progress of the request to ensure timely processing. These actions are stored in the Order Request Action table and the CT respective dataview can be used to search and review if desired.

The following example illustrates an order that was well managed and its induvial actions were recorded.

| 💣 Orde                               | r Wizard v1.23.1.2                                                     | 6                                  |                                          |               |                                          |                                                                                                    |                   |                          |                |         | - 0                                                                    |
|--------------------------------------|------------------------------------------------------------------------|------------------------------------|------------------------------------------|---------------|------------------------------------------|----------------------------------------------------------------------------------------------------|-------------------|--------------------------|----------------|---------|------------------------------------------------------------------------|
| 14 4                                 | 1 of 1                                                                 |                                    | 🕨 📉 Order Number: 346                    | 434 Items: 10 |                                          |                                                                                                    |                   |                          |                | Hs      | ave 💾 Save and                                                         |
| Order I<br>Se<br>On<br>Fin<br>Orders | Filters<br>election O M<br>der No. UWeb<br>nd Loca<br>Actions Attachme | y Orders C<br>Order 346434<br>I No | ) My Site's Orders O All S<br>Web Orders | ites' Orders  |                                          |                                                                                                    |                   |                          |                |         |                                                                        |
| New                                  | V Action<br>Order<br>Request<br>Action ID                              | Order<br>Request                   | Action Name                              | Started Date  | Order Fille<br>Started<br>Date<br>Format | Action Information                                                                                                    | Completed<br>Date | Completed<br>Date Format | Action<br>Cost | Coopera | Note                                                                   |
|                                      | 785703                                                                 | 346434 - Pu                        | [Null]                                   | 01/13/2023 -  | mm/dd/y                                  |                                                                                                    | 01/18/2023        | mm/dd/yyyy               |                | Estrad  | Automatically transfer                                                 |
|                                      | 785704                                                                 | 346434 - Pu                        | [Null]                                   | 01/13/2023    | mm/dd/y                                  |                                                                                                    | 01/18/2023        | mm/dd/yyyy               |                | Estrad  | Automatically transfer                                                 |
|                                      | 785702                                                                 | 346434 - Pu                        | New Order                                | 01/18/2023    | mm/dd/y                                  | Send brochure.                                                                                                    | 01/18/2023        | mm/dd/yyyy               |                | Estrad  | New order created (fr                                                  |
|                                      | 785705                                                                 | 346434 - Pu                        | Export requirements requested            | 01/18/2023    | mm/dd/y                                  | Germany Chenopodium                                                                                                    | 1/18/2023 1       | [Null]                   |                | Estrad  |                                                                        |
|                                      | 785706                                                                 | 346434 - Pu                        | Alerted about order                      | 01/18/2023    | mm/dd/y                                  | Proceed w/PC?                                                                                                    | 1/18/2023 1       | [Null]                   |                | Brenn   |                                                                        |
|                                      | 785907                                                                 | 346434 - Pu                        | Curator cleared an order                 | 01/19/2023    | mm/dd/y                                  | proceed                                                                                                    | 01/19/2023        | mm/dd/yyyy               |                | Brenn   |                                                                        |
|                                      | 786023                                                                 | 346434 - Pu                        | Order pending                            | 01/20/2023    | mm/dd/y                                  | 4 oz                                                                                                    | 01/20/2023        | mm/dd/yyyy               | 0.10000        | Estrad  | Order request item sta                                                 |
|                                      | 786570                                                                 | 346434 - Pu                        | Order filled ready to ship               | 01/24/2023    | mm/dd/y                                  | 10: 4 oz                                                                                                    | 01/24/2023        | mm/dd/yyyy               | 1.10000        | Sonne   |                                                                        |
|                                      | 786751                                                                 | 346434 - Pu                        | Requestor contacted NPGS                 | 01/25/2023    | mm/dd/y                                  | Hello,<br>I have recently ordered some plant gemplasm (order number 59018),<br>which would require the seeds to be sent to Germany. Could you |                   | [Null]                   |                | Estrad  |                                                                        |
|                                      | 788718                                                                 | 346434 - Pu                        | Order Sent to APHIS (Phytosa             | 02/10/2023    | mm/dd/y                                  | FedEx. 9x6x2. Shipped with 344842 , 345879 , 346268 , 346269 , 346431 , 346432 , 346434 , 346440 , 346445 , 345549 FedEx 771254124821         | 02/10/2023        | mm/dd/yyyy               | 0.00000        | Estrad  | Order request item sta<br>INSPECT for 10 item<br>Central Regional PI S |
| +                                    | 789249                                                                 | 346434 - Pu                        | Phytosanitary inspection sche            | 02/14/2023    | mm/dd/y                                  |                                                                                                    | 02/14/2023        | mm/dd/yyyy               |                |         |                                                                        |

Many actions may be applied to an order request; essentially an action indicates that some event related to the order has occurred. In some cases, the action record is automatically generated, such as when the incoming web order request is converted to a standard order. Similarly, an action of **Order Shipped** is automatically generated when an order is shipped.

Order Actions are used to document the processing and current status of the order. Each genebank will follow their own unique standard operating procedures in completing workflows – the action records are used to document actual workflow.

| Action Code | Title                            |
|-------------|----------------------------------|
| NEW         | New Order                        |
| PENDING     | Order pending                    |
| APHISASKED  | Export requirements requested    |
| CURALERTED  | Curator alerted about order      |
| CURCLEARED  | Curator cleared an order         |
| PATHSEED    | Path test needed and sent        |
| PATHPASSED  | Pathologist approved the order   |
| ORDFILLED   | Order filled ready to ship       |
| APHIS       | Order sent to APHIS (Inspection) |

Since only a GG administrator can add Codes, contact the administrator if additional codes are needed.

Note to GG Administrators: **Order Request Action** codes are stored in the **ORDER\_REQUEST\_ACTION** code group which is maintained by the GRIN-Global administrator.

#### Tracking Expenses

If desired, you can assign expenses with an action. The Order Wizard will tabulate the total expense associated with the order's cumulative actions. (Most genebanks do not really have an accurate method for identifying the expense, but they may record a specific cost, such as the shipping expense.)

| Order | Actions Web Order | 18                                 |                  |                        |                       |                   |                          |                |                     |
|-------|-------------------|------------------------------------|------------------|------------------------|-----------------------|-------------------|--------------------------|----------------|---------------------|
| Nev   | v Action          |                                    |                  |                        |                       |                   |                          |                |                     |
|       | Order<br>Request  | Action Name                        | Started Date     | Started Date<br>Format | Action<br>Information | Completed<br>Date | Completed<br>Date Format | Action<br>Cost | Cooperator          |
|       | 240411 · Pollard, | Curator alerted about order        | 1/17/2013 3:26   | Complete date          |                       | 1/17/2013         | Complete date            |                | Stebbins, Robert    |
|       | 240411 - Pollard, | Curator cleared an order           | 1/17/2013 12:01  | Complete date          |                       | 1/17/2013         | Complete date            |                | Reitsma, Kathlee    |
|       | 240411 · Pollard, | Curator cleared an order           | 1/17/2013 9:26   | Complete date          |                       | 1/17/2013         | Complete date            |                | Millard, Mark J., . |
|       | 240411 - Pollard, | Curator cleared an order           | 1/17/2013 5:22   | Complete date          |                       | 1/17/2013         | Complete date            |                | Brenner, David, I   |
|       | 240411 · Pollard, | New Order                          | 12/30/2012 9:07  | Complete date          |                       | 1/2/2013          | Complete date            |                | Stebbins, Robert    |
|       | 240411 - Pollard, | Order filled ready to ship         | 1/18/2013 10:53  | Complete date          |                       | 1/18/2013         | Complete date            |                | Pfiffner, Lisa, US  |
|       | 240411 · Pollard, | Order pending                      | 1/2/2013 8:21 AM | Complete date          |                       | 1/2/2013          | Complete date            |                | Stebbins, Robert    |
|       | 240411 · Pollard, | Requestor solicited for addional i | 1/2/2013 4:47 AM | Complete date          |                       | 1/2/2013          | Complete date            |                | Stebbins, Robert    |
|       | 240411 - Pollard, | Order shipped                      | 1/18/2013 1:39   | Complete date          |                       | 1/18/2013         | Complete date            |                | Stebbins, Robert    |
|       | 240411 · Pollard, | Order sent to APHIS                | 1/31/2014        | [Null]                 |                       | 1/31/2014         | [Null]                   | 75.00          | Reisinger, Emma     |
| •     | 240411 • Pollard, | Order filled ready to ship         | 1/31/2014        | [Null]                 |                       |                   | [Null]                   | 28.00          |                     |

| Order Actions Web Ord  | lers              |                      |                          |                                          |
|------------------------|-------------------|----------------------|--------------------------|------------------------------------------|
| Ordered Date           | Owner Site        | Order Tune           | Original Order           | Final Becinient                          |
| 1/2/2013 12:00:00 AM   | NC7               | Non-research, non 🗸  | 240411 · Pollard, Tyler, | Pollard, Tyler, , 11770 El Camara Drive, |
| Local Number           |                   | Completed Date       | Order Obtained Via       | Requestor                                |
| 20122214               |                   | 1/18/2013 12:00:00 A | PUBLIC                   | Pollard, Tyler, , 11770 El Camara Drive  |
| Intended Use           | ·                 | Intended Use Note    | ·                        | Ship To                                  |
| [Null]                 | ~                 |                      | ~                        | Pollard, Tyler, , 11770 El Camara Drive  |
|                        | Total Cost        |                      |                          |                                          |
|                        | \$103.00          |                      | ×                        |                                          |
| ~Web Order Request Dat | a                 |                      |                          | Note                                     |
| Web Order Request N    | Veb Cooperator En | nail Prim            | ary Phone                | NRR letter sent.                         |
|                        |                   |                      |                          |                                          |

## **Item Status Codes**

In the Order Wizard grid, each requested item is listed. Each item has its own status. (These status codes are stored in the Code Group **ORDER\_REQUEST\_ITEM\_STATUS**. (The GG administrator can modify these codes to match the codes to the organization's needs.)

Order Item Status Codes:

| Value Title Description                                                                                                    |    |
|----------------------------------------------------------------------------------------------------|----|
| ·                                                                                                    |    |
| CANCEL       Cancel or abort order item         HOLD       Hold       Hold item (long ter         INSPECT       APHIS         NEW       New         PENDING       Pending         QUALITYTEST       Quality Testing         SHIPPED       Shipped order item         SPLIT       Split out order item | n) |

For all items in the grid, when the status is **NEW** or **PENDING** in the **Item Status** column, clicking on the **Ship All Remaining Items** button will change the status to **SHIPPED**.

Whenever the status is something other than **NEW** or **PENDING**, the **Ship All Remaining Items** button has no effect.

To change the status of one or more items in the grid, right click on the item(s) and then select a status from the **Item Status** menu (or select the **Item Status** cell(s) in the grid and right click):

| <b>N</b> | lew Row                 | Ren | umber Items           |                      |             |             |      |                    | Ship All Remaining I | tems            |
|----------|-------------------------|-----|-----------------------|----------------------|-------------|-------------|------|--------------------|----------------------|-----------------|
|          | Quantity<br>Shipped     |     | Units (of<br>Shipped) | Distribution<br>Form | Item Status | Status Date | Note | External<br>Source | IPR<br>Restriction   | xPVP<br>Warning |
|          | To cocco<br>Item Status |     | count                 | SD                   | New         | 2/4/2014    |      |                    |                      |                 |
|          | Item Status             | -   | Capcel or abort of    | len<br>order item    | New         | 2/4/2014    |      |                    |                      |                 |
|          | Reports                 |     | Shipped order its     |                      | New         | 2/4/2014    |      |                    |                      |                 |
| Trip     | ght-click               |     | Hold                  |                      |             |             |      |                    |                      |                 |
|          |                         |     | Split out order ite   | em                   |             |             |      |                    |                      |                 |
|          |                         |     | APHIS                 |                      |             |             |      |                    |                      |                 |
|          |                         |     | New                   |                      |             |             |      |                    |                      |                 |
|          |                         |     | Pending               |                      |             |             |      |                    |                      |                 |
|          |                         |     | Quality Testing       |                      |             |             |      |                    |                      |                 |
|          |                         |     |                       |                      |             |             |      |                    |                      |                 |

Note

As with other CT grids (similar to Excel), you can select multiple items using the **Ctrl+** and the **Shift+** techniques or by dragging down the header column:

|   | New Row                  | Renumber Items    |             |           |              |    |
|---|--------------------------|-------------------|-------------|-----------|--------------|----|
|   | Order Request<br>Item ID | Order Number      | Item Number | Accession | Inventory    | Si |
|   | 8791730                  | 277327 - Lira, Ni | 4           | MIA 32164 | MIA 32164 PL | MI |
|   | 8791731                  | 277327 - Lira, Ni |             | MIA 4329  | MIA 4329 PL  | MI |
|   | 8791729                  | 277327 - Lira, Ni |             | MIA 32180 | MIA 32180 PL | MI |
| + | \$ 8791728               | 277327 - Lira, Ni | 2           | MIA 35458 | MIA 35458 PL | MI |
|   | 8791727                  | 277327 - Lira, Ni | 1           | MIA 35987 | MIA 35987 PL | ML |

## **Order Attachments**

Attachment files can be submitted by the germplasm requester when he submits his order or later. (Note the ability to add when submitting a new order was introduced in later releases of the GG website.)

To enter later, he must go to his **Order History** and click on the order's **view detail** link:

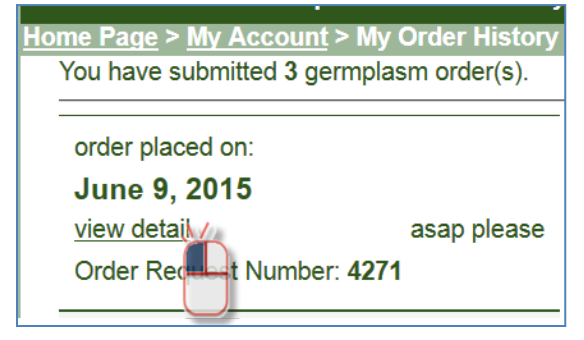

| Order Detail Nu                                                                                          | mber: 4271                                                                      |                                                             | Ord                                                  | er Status: AC   | CEPTED                 |                        |               |                          |
|----------------------------------------------------------------------------------------------------|---------------------------------------------------------------------------------|-------------------------------------------------------------|------------------------------------------------------|-----------------|------------------------|------------------------|---------------|--------------------------|
| Requestor:                                                                                               |                                                                                 | :                                                           | Ship To:                                             |                 |                        |                        |               |                          |
| Eloise Beauchard                                                                                         | d                                                                               | :                                                           | 207 Melancholy Way                                   | /               |                        |                        |               |                          |
| RRG                                                                                                    |                                                                                 |                                                             |                                                      |                 |                        |                        |               |                          |
| PHONE: 410.666                                                                                           | 6.0100                                                                          |                                                             |                                                      |                 |                        |                        |               |                          |
| FAX:                                                                                                    |                                                                                 | I                                                           | Lville, Maryland 210                                 | 93, United Sta  | tes                    |                        |               |                          |
| Ordered Items (                                                                                          | 1 item):                                                                        |                                                             |                                                      |                 |                        |                        |               |                          |
| ID                                                                                                    | Plant Name                                                                      | Taxonomy                                                    | Form Distributed                                     | Item Status     | Maintained by          | Commen                 | ts            |                          |
| MR 201502 REI                                                                                            |                                                                                 | Vitis vinifera                                              | Seed                                                 | ACCEPTED        | DBMU                   |                        |               | 1                        |
| RESEARCH:Er<br>Special instructi<br>asap please<br>You may have of<br>You may receive<br>Order Request / | ntomological in<br>ions for the or<br>rdered access<br>your materia<br>Actions: | vestigations.  <br>rder:<br>sions from m<br>Il in several s | Research use notes<br>ore than one NPGS<br>hipments. | - looking 4 bu  | gs<br>Ir order maybe s | split between sites an | id may be hai | ndled in different ways. |
| Action Step A                                                                                            | ction Date                                                                      |                                                             |                                                      | Action Note     |                        |                        |               |                          |
| NEW Ju                                                                                                   | ine 9 2015 N                                                                    | ew Order crea                                               | ated from Web Orde                                   | r by marty.reis | inger@ars.usda.g       | gov                    |               |                          |
| Upload File<br>Browse                                                                                    | o file selected<br>Note: To save                                                | and upload a                                                | document, the <b>uplo</b>                            | ad button mus   | st be pressed.         |                        |               |                          |

## To upload a file, the requester must first click on the **Browse...** button:

## In the window, he then locates and selects the source file:

|                                | G≯ |                              |                                    |                     | ∨ Ċ | Search aG | 3 |
|--------------------------------|----|------------------------------|------------------------------------|---------------------|-----|-----------|---|
| Organize • New folder          |    |                              |                                    |                     |     |           |   |
| ▷ 🝓 Videos<br>⊿ 🔩 Windows (C:) | ^  | Name                         | Date modified<br>5/20/2014 2:20 PM | Type<br>File folder |     | Size      |   |
| 🔺 📙 aGG                        |    | 👢 guides                     | 10/14/2014 2:07                    | File folder         |     |           |   |
| D 📜 a_training                 |    | 🐌 HelpFiles                  | 11/7/2014 11:41                    | File folder         |     |           |   |
| Þ 📙 a_wip                      |    | 🗼 images                     | 6/5/2015 1:01 PM                   | File folder         |     |           |   |
| 📕 ames_lisa_burke              |    | 🗼 international_stuff        | 6/8/2015 2:11 PM                   | File folder         | Ì.  |           |   |
| C3 documentation               |    | 📕 inv_lookup_video 🐘         | 1/14/2015 12:18                    | File folder         |     |           |   |
| dataviews n rpts               |    | 👢 NPGS_impnolders icons, ima | 2/5/2015 10:49 AM                  | File folder         |     |           |   |
| descriptors-n obs              |    | loddsNends                   | 5/8/2015 10:57 AM                  | File folder         | 1   |           |   |

and will ultimately click on the **Upload** button to load the file:

| Upload File |                                                                         |
|-------------|-------------------------------------------------------------------------|
| Browse      | PI_588791.jpg                                                           |
| Upload      | Note: To save and upload a document, the upload button must be pressed. |
| <u> </u>    |                                                                         |
|             | File Name Unload Timestamn                                              |

The requester can continue to upload additional files until the order has been shipped.

Whenever an attachment has been added, the genebank receives an email indicating that the order has had an attachment added:

| 🗟 Inb     | юх                | Search Inbox                                                                                           | x             |      |
|-----------|-------------------|----------------------------------------------------------------------------------------------------|---------------|------|
| ⊠₁:00     | From              | Subject                                                                                                | Received      | Cate |
| 🖃 Date: 1 | Today             |                                                                                                    |               |      |
|           | dbmu@ars-grin.gov | GRIN-GLOBAL - Public Order Attachment (Web Order Number 4271) (action: Added file 4271_PI_588791.jpg)  | Tue 6/9/20    |      |
|           | dbmu@ars-grin.gov | GRIN-GLOBAL - Public Order Attachment (Web Order Number 4271) (action: Added file 4271_eye.jpg)        | Tue 6/9/20    |      |
|           | dhmu@are arin aov | CPIN CLOBAL - Public Order Attachment (Web Order Number 1271) (action Added file 1271 bus on corn 2015 | 05 Tuo 6/0/20 |      |

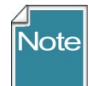

A requestor can only see documents which she has uploaded to the webpage for her order. On the PW page, those files attached are stored in the **web\_order\_request\_attach** table.

A staff person can add documents on the OW's attachment screen, but these attachments cannot be viewed by the germplasm requestor. During the OW processing, the user-submitted attachments are ultimately copied into the **order\_request\_attach** table.

Within the CT's Order Wizard, the genebank person filling the order needs to click the **Update** button on the **Attachments** tab:

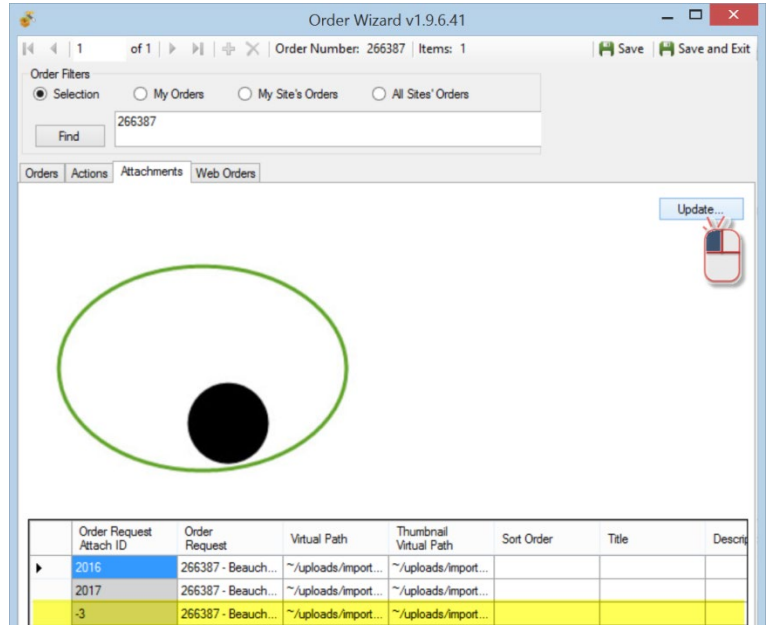

If the software viewer recognizes the file, it will display in the window.

| is Actions Actacrime       | ents Web Orders  |                  |                           |                                                             |                                                                                   |                |                |
|----------------------------|------------------|------------------|---------------------------|-------------------------------------------------------------|-----------------------------------------------------------------------------------|----------------|----------------|
|                            |                  |                  |                           |                                                             |                                                                                   | Update         | sites and      |
|                            |                  |                  |                           |                                                             | File Download                                                                     | l              | ×              |
| $\left( \right)$           |                  |                  | Do you w                  | Ant to open or<br>Name: 4271_<br>Type: Micro<br>From: C:\Us | <b>save this file?</b><br>gg_api.docx<br>soft Office Word I<br>ers\marty.reisinge | Document, 80.5 | KB<br>al\Temp\ |
|                            |                  |                  |                           | hile files from the                                         | Open                                                                              | Save           | Cancel         |
| Order Request<br>Attach ID | Order<br>Request | Virtual Path     | Thumbnail<br>Virtual Path | Sort Order                                                  | <u>s the risk?</u><br>Title                                                       | Descrip        | ot open or     |
|                            | 266397 - Beauch  | ~/uploads/import | ~/uploads/import          |                                                             |                                                                                   |                |                |
| 2016                       | 20030/ * Deducit |                  |                           |                                                             |                                                                                   |                |                |
| 2016                       | 266387 - Beauch  | ~uploads/import  | ~/uploads/import          |                                                             |                                                                                   |                |                |
| 2016<br>2017               | 266387 - Beauch  | ~/uploads/import | ~/uploads/import          |                                                             |                                                                                   |                |                |

When it doesn't, it launches the program that recognizes the file. (For example, the Microsoft Word program would launch a .docx file.)

However, after the web order has been shipped (completed) in the CT, the **Browse** button on the Public Website is no longer available and the requester cannot attach additional files or documents. If the requester needs to include additional files with his order, he would need to contact the genebank and email the file(s) directly to the genebank. The genebank person processing the order can still attach documents to a shipped order.

The Order Wizard has an **Attachments** tab page which supports the attachment files. In the Order Wizard, attachment files can be manually dragged onto the Order Wizard Attachments page's datagrid:

| 0 | (             |                 |                  |                  |            |      |     |
|---|---------------|-----------------|------------------|------------------|------------|------|-----|
|   | 1             |                 |                  |                  |            |      |     |
|   | \             |                 |                  |                  |            |      |     |
|   |               |                 |                  |                  |            |      |     |
|   |               |                 |                  |                  |            |      |     |
|   |               |                 |                  |                  |            |      |     |
|   |               |                 |                  |                  |            |      |     |
|   |               |                 |                  |                  |            |      |     |
|   | Order Request | Order           | Vietual Dath     | Thumbnail        | Sect Order | Tale | Dee |
|   | Attach ID     | Request         | VIILUAI FALM     | Virtual Path     | Sont Order | The  | Des |
| • | 2016          | 266387 - Beauch | ~/uploads/import | ~/uploads/import |            |      |     |
|   | 2017          | 266387 - Beauch | ~/uploads/import | ~/uploads/import |            |      |     |
|   | 2018          | 266387 - Beauch | ~/uploads/import | ~/uploads/import |            |      |     |
|   | 2019          | 266387 - Beauch | ~/uploads/import | ~/uploads/import |            |      |     |
|   |               |                 |                  |                  |            |      |     |
|   |               |                 |                  |                  |            |      |     |
|   |               |                 |                  |                  |            |      |     |
|   |               |                 |                  |                  |            |      |     |

# Splitting an Order

## How to Split an Order

When discussing "splitting an order," there are two primary ways of speaking about this, splitting:

- Incoming web orders
- Partially filled orders when not all of the germplasm is currently available (the unavailable germplasm is moved to a new order to be processed at a later date)

## **Incoming web orders**

Incoming web orders may have requests for germplasm stored at multiple sites – the first site to process that order will split out their site's items from the incoming order. Later, the other involved sites will select their parts of the order. A "site" as used here is a GRIN-Global internal site. For example, in NPGS there are approximately 20 physical genebanks that store and distribute germplasm. In other GG organizations, there may be just one site.

Some genebanks may decide for logistical purposes to split the genebank in more than one site, perhaps to keep handle different crops by different genebank departments. The staff responsible for seed distribution may be assigned to one site, and the staff involved with clonal / in-vitro collections may be assigned to a different site.

On the **Web Order** tab, select the **My Site's Accessions Only** checkbox when the incoming order needs to be split:

| 💣 Order Wizard v1    | .9.4.0              |                    |                         |                                          |                             |
|----------------------|---------------------|--------------------|-------------------------|------------------------------------------|-----------------------------|
| 🚺 🖣 🛛 44 of 3        | 58   🕨 🕅   🕂 🗙      | Order Number: 6674 | 5 Items: 177            |                                          |                             |
| Web Order Filters    |                     |                    |                         |                                          |                             |
| O Selection          | 🚫 My Web Orde       | rs 🚫 MySiti        | e's Web Orders          | <ul> <li>All Sites' Web Order</li> </ul> | s Date:                     |
| Web Item Status:     | Accepted Order      | New Order          |                         |                                          |                             |
|                      | ,                   |                    |                         |                                          |                             |
| Order Actions Web    | Orders              |                    |                         |                                          |                             |
| . I≪   1 o           | f 7   🕨 🕅   🕂 🗙     | Items: 11          |                         |                                          |                             |
| Create New Order R   | equest 🔽 My Site's  | Accessions Only    | Create New Coop         | erator                                   |                             |
| Web Order Request ID | Ordered Date        | Status             | Intended Use            | Web Cooperator                           |                             |
| 12                   | 1/8/2014 10:13:56 P | New Order 🛛 👻      | Research 💌              | Reis, Horatio, RRGI                      |                             |
| Address Line 1       | Address Line 2      | Address Line 3     | City                    | Postal Index                             | Geography                   |
| 207 Melrose          |                     |                    | Lville                  | 21093                                    | Maryland, United States     |
| Note                 |                     |                    | Intended Use Note       |                                          |                             |
|                      |                     | <u>~</u>           | Plant Pathological inve | stigations. Research use                 | notes - need some with bugs |

Note

When an incoming web order contains requests for germplasm from multiple sites, the first site to process the order will be processing a *new* order. Other sites that later process the order, will need to look for the order by its **Web Order Number** (its status will no longer be new).

| Web Order Eltern<br>Selection My Web Orders My Ste's Web Orders | All Stee' Web Orders                                          |
|-----------------------------------------------------------------|---------------------------------------------------------------|
| Orders Actions Attachments Phyto Log Web Orders                 |                                                               |
| Create New Order Request My Site's Accessions Only              | Recent Web Orders<br>Recent Web Items Cancel This Web Request |
| Web Order Request ID Ordered Date Status Intended Use W         | Veb Cooperator                                                |

## **Partially Filling Orders**

The second reference to "splitting an order" refers to an order processor being split for some reason, such as germplasm not available for part of the order. The order cannot be completely filled, but rather than wait for all the requested germplasm to become available, the processor will "split the order" and send a partial order. (And later send the other germplasm when it becomes available.)

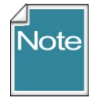

Before splitting, remember that you can select items (accessions) that in the grid by pressing or holding the Ctrl or Shift keys and clicking the row header cells.

New Row Renumber Items To select Order Request Requested Order Number Item Number Accession Inventory Site Name Item ID adjacent rows, 277395 - Herrera,... 4 PI 576547 MIA 34832 PI MIA 8795530 click, then while Amin Abrahim holding the Shift MIA 36481 MIA 36481 P 277395 - Herrera R key, click in the bottom row's 7ill 34-24 77395 . Ha Þ header cell. 8795527 277395 - Herrera,... 1 MIA 36785 MIA 36785 PL MIA Zill 0-29 To select non-Order Request Item ID Requested Name Order Number Item Number Accession Inventory Site while holding the Ctrl key, click on k 8795529 277395 - Herrera,... 3 MIA 36481 MIA 36481 PL MIA Janmari 8795528 277395 - Herrera,... 2 MIA 36784 MIA 36784 PL MIA Zill 34-24 277395 - Herrera

adjacent rows, the header cells. In the Order Wizard, under the **Order** tab, select the order item(s); right-click. Select **Item Status...** then select **Split out order item**; select **Yes** on the **Split Order Confirmation** window.

| 💣 Order Wizard v1.8.2                                        | 4.0                          |                           |                      |                                |                           |               |                               |
|--------------------------------------------------------------|------------------------------|---------------------------|----------------------|--------------------------------|---------------------------|---------------|-------------------------------|
| 🚺 🖣 🛛 3 🛛 of 3 🗍 🕨                                           | 🛛 🛛 🕂 🖓 🕅 🕅                  | er Number:   Items: 0     |                      |                                |                           |               | Save 🛛 🤗 Save and Ex          |
| Order Filters  Selection My C  Find  Urder Actions Web Order | Drders O My Site             | ə's Orders 🔿 All Sit      | es' Orders           |                                |                           | Printing      | Print                         |
| Ordered Date                                                 | ° Numer Site                 | Order Tune                | Original Order       | Final Becipient                |                           |               |                               |
| 9/12/2013 12:00:00 AM                                        |                              | Distribution V            |                      | Reisinger, Martin, DBMU,       | 207M, Bville, Maryland, L | Inited States |                               |
| Local Number S                                               | Status                       | Completed Date            | Order Obtained Via   | Requestor                      |                           |               |                               |
|                                                              | *                            |                           |                      | Reisinger, Martin, DBMU,       | 207M, Bville, Maryland, L | Inited States |                               |
| Intended Use                                                 |                              | Intended Use Note         |                      | Ship To                        |                           |               |                               |
| Research                                                     | *                            | Varietal Development, R   | lesearch use notes - | Reisinger, Martin, DBMU,       | 207M. Bville. Marvland. L | Inited States |                               |
| Feedback T                                                   | Fotal Cost                   | IDOKS IKE (HESE WIII DE G | iseiui               | Split Order Confirmat          | ion v1.8.24.0             |               |                               |
|                                                              |                              |                           |                      | You are about to split 1 items | from this order.          |               |                               |
| Web Order Request Coo                                        | operator Err                 | nail Address Phor         | ne Number            | Are non aure non months de t   | hin?                      |               | ~                             |
| 60                                                           |                              |                           |                      | Are you sure you want to up t  | riis r                    |               |                               |
|                                                              |                              | 2                         |                      |                                |                           |               |                               |
| New How                                                      | Henumber Items               | J                         |                      | 4                              | Yes                       | No            | aining Items                  |
| Urder Request<br>Item ID                                     | Order Number                 | Item Number Acces         | ssion 🖌 Inverile     | Name                           | laxon F                   | land          | Uuantity Un 🔼 🔨<br>Hand Units |
| richt-click 24                                               | -4 Cancel                    | l or abort order item     | PI 6503              | 2 85nca Argentario             | Helianthus annuus 2       | 8402.00000    | count                         |
| -26                                                          | -4 Shippe                    | d order item              | PI 6503              | 0 85nca Iregi 816 B            | Helianthus annuus 4       | 2748.00000    | count                         |
| -25                                                          | -4 Hold                      |                           | PI 6503              | 1 85nca Iregi Szurke Csiko     | Helianthus annuus 2       | 5049.00000    | count                         |
| Item Status                                                  | <ul> <li>Split or</li> </ul> | ut order item 🔥 🍼         | PI 6503-             | 5 85nca Novi Sad 20            | Helianthus annuus 4       | 2730.00000    | count                         |
| Reports                                                      | Order                        | item is new               | 3 PI 6503            | 6 94nca Novi Sad 61            | Helianthus annuus 3       | 8127.00000    | count                         |
| -23                                                          | -4 Order                     | item is under processing  | PI 6503              | 3 85nca Record                 | Helianthus annuus 2       | 9585.00000    | count 🗸                       |
| <                                                            | APHIS                        |                           |                      |                                |                           |               | >                             |
|                                                              | Quality                      | / Testing                 |                      |                                |                           |               |                               |

# **Duplicating an Order**

To duplicate an *existing* order, the following steps can be followed:

- 1. Find the original order in the Search Tool
- 2. Move the order to the CT
- 3. Select that order, using the Order dataview
- 4. Start the Order Wizard
- 5. Select all of the requested items in the grid;
- 6. Right click select **Quality Testing**

| Ordered                                                                                                    | Date                                        | Owner Site                                  | Order Type                                                     |                           | Original Order          | Final Recipient                                                                 |                                   |              |
|----------------------------------------------------------------------------------------------------|---------------------------------------------|---------------------------------------------|----------------------------------------------------------------|---------------------------|-------------------------|---------------------------------------------------------------------------------|-----------------------------------|--------------|
| 7/29/2                                                                                                    | 2020                                        | NC7                                         | Distribution                                                   | ~                         | 325008 - Reisinger, Men | Reisinger, Mervin, USDA                                                         | , 123 Herring Way, Mia            | ami, Florida |
| ocal N                                                                                                    | lumber                                      | _                                           | Completed Date                                                 |                           | Order Obtained Via      | Requestor                                                                       |                                   |              |
|                                                                                                    |                                             |                                             | 7/29/2020                                                      |                           | Web Order               | Reisinger, Mervin, USDA                                                         | , 123 Herring Way, Mi             | ami, Florida |
| ntendeo                                                                                                    | d Use                                       |                                             | Intended Use No                                                | ote                       |                         | Ship To                                                                         |                                   |              |
| Educat                                                                                                    | tion                                        |                                             | <ul> <li>Public education</li> <li>use notes - bree</li> </ul> | n, demo<br>dina exa       | nstrations. Research 🗠  | Reisinger, Mervin, USDA                                                         | , 123 Herring Way, Mi             | ami, Florid  |
|                                                                                                    |                                             | Total Cost                                  |                                                                |                           |                         |                                                                                 |                                   |              |
|                                                                                                    |                                             | \$0.00                                      |                                                                |                           | *                       | Note                                                                            |                                   |              |
| Web O                                                                                                    | Order Request D<br>Order Request            | Web Cooperator                              | Email                                                          | Prim                      | ary Phone               |                                                                                 |                                   |              |
| 41857                                                                                                    | 7                                           | Reisinger, Mervin, US                       | miami@mginc.com                                                | 410                       | 123 4567                |                                                                                 |                                   |              |
| Special                                                                                                    | Instructions                                |                                             |                                                                |                           |                         |                                                                                 |                                   |              |
| •                                                                                                    | Order<br>Request item<br>ID                 | Order Number<br>325008 - Reising.           | Item Number                                                    | Acc                       | Cossion H               | anceled order item<br>hipped order item<br>Iold<br>plit out order item<br>.PHIS | Requested<br>Name<br>Yellow Mello | Req<br>Taxo  |
|                                                                                                    | 10805208                                    | 325008 - Reising                            | 2                                                              |                           |                         |                                                                                 | MAR 1                             | Hum          |
| <                                                                                                    | 10805208                                    | 325008 - Reising.                           | . 2                                                            | Rep                       | orts N                  | ending                                                                          | MAR 1                             | Hum          |
| <b>&lt;</b><br>651 wo                                                                                                    | 10805208                                    | 325008 - Reising.                           | . 2                                                            | Rep                       | orts                    | lew<br>ending<br>Quality Testing                                                | MAR 1                             | Hum          |
| <<br>1651 wo<br>1651 wo | Quality<br>Quality<br>ou are a<br>om this o | y Testing O<br>bout to crea<br>rder for Qua | rder Con<br>te a new c<br>lity Testing<br>t to do this         | Rep<br>firm<br>orde<br>g. | er with copies          | erding<br>tuality Testing                                                       |                                   | Hum          |

7.

8. In the Order Wizard, Save and Exit. You will be prompted to add an item to the active list. If you affirm that you do, the new order item will be displayed:

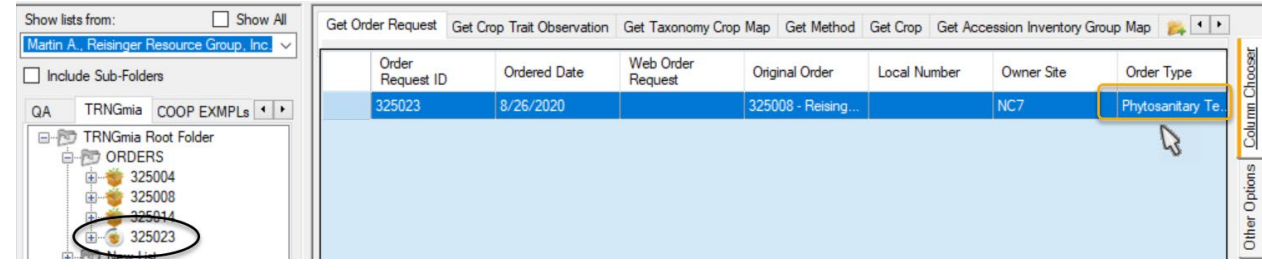

The Order Type will be "Phytosanitary Testing." You most likely will want to change to Distribution.

## Undo a Canceled Web Order

If you accidentally cancel a web order, you don't have an UNDO feature directly, but you can easily recreate the order. Use the Order Wizard. Search for the original Web Order Number, in the example below it was **17704**. Verify that the items are the ones you want placed into an order, and click the **Create New Order Request** button:

| Selection                  | O My Web Orders    | ⊖ My S        | ite's Web Orders             | ⊖ All Sites'          | Web Ordens Da           |                       |     |
|----------------------------|--------------------|---------------|------------------------------|-----------------------|-------------------------|-----------------------|-----|
| Orders Actions Attachme    | ents Web Orders 1  |               |                              |                       |                         |                       |     |
| 4 4   1 of 1               |                    | Items: 3      |                              |                       |                         |                       |     |
| Create New Order Requ      | My Site's Ac       | cessions Only | Create New                   | Cooperator            |                         |                       |     |
| Web Order Request ID       | s                  | tatus         | Intended Use                 | Web Cooper            | ator                    |                       |     |
| 17704                      | <b>4</b>           | Mixed         | <ul> <li>Research</li> </ul> | V Reisinger, N        | lartin, RRG             |                       |     |
| Address Line 1 A           | ddress Line 2 A    | ddress Line 3 | City                         | Postal Index          | Geograph                | iy                    |     |
| 207 Melancthon Ave         |                    |               | Lutherville                  | 21093                 | Vatican (               | Dity                  |     |
| Note                       |                    |               | Intended Use Not             | e                     |                         |                       |     |
|                            |                    |               | Entomological inv            | vestigations. Resear  | ch use notes - lookin 4 | lbugs                 |     |
| Special Instruction        |                    |               |                              |                       |                         |                       |     |
|                            |                    |               |                              |                       |                         |                       |     |
|                            |                    |               |                              |                       |                         |                       |     |
| Web Order Items            |                    |               |                              |                       |                         |                       |     |
| Name                       | Taxon              | Geography     | Quantity<br>Shipped          | Units (of<br>Shipped) | Distribution<br>Form    | Status                |     |
|                            | G Humulus lupulus  |               |                              | count                 | SD                      | New                   |     |
| MR 50817 RR                |                    |               |                              | count                 | SD                      | Cancel or abort order | tem |
| MR 50817 RR<br>MR 201704 R | El Humulus lupulus |               |                              | COURT                 |                         |                       |     |

The Order Wizard will switch to the **Order** tab and display the same web order request items. Save the order; the new order will be assigned its own unique number.

| rder Filters Selection                                                                                           | ) My Orders O M                                                                                                  | y Site's Orders (                                           | All Sit                                    | tes' Orders              |                       |          |                                                       | Printing                                                      |                                      |  |
|----------------------------------------------------------------------------------------------------|----------------------------------------------------------------------------------------------------|-------------------------------------------------------------|--------------------------------------------|--------------------------|-----------------------|----------|-------------------------------------------------------|---------------------------------------------------------------|--------------------------------------|--|
| Find                                                                                                    |                                                                                                    |                                                             |                                            |                          |                       |          |                                                       |                                                               | Print                                |  |
| ders Actions Attac                                                                                               | chments Web Orders                                                                                               |                                                             |                                            |                          |                       |          |                                                       |                                                               |                                      |  |
| Ordered Date                                                                                                    | Owner Site                                                                                                    | Order Type                                                  |                                            | Original Orde            | r                     | Final Re | cipient                                               |                                                               |                                      |  |
| 5/24/2017                                                                                                    |                                                                                                    | Distribution                                                | ~                                          |                          |                       | Reising  | er, Martin, RR                                        | G, 207 Melancthon Ave, Lut                                    | th Edit                              |  |
| ocal Number                                                                                                    |                                                                                                    | Completed Date                                              |                                            | Order Obtaine            | ed Via                | Request  | or                                                    |                                                               |                                      |  |
|                                                                                                    |                                                                                                    |                                                             |                                            | Web Order                |                       | Reising  | er, Martin, RR                                        | G, 207 Melancthon Ave, Lut                                    | th Edit                              |  |
| ntended Use                                                                                                    |                                                                                                    | Intended Use N                                              | lote                                       |                          |                       | Ship To  |                                                       |                                                               |                                      |  |
| esearch                                                                                                    |                                                                                                    | <ul> <li>Entomological in</li> </ul>                        | Entomological investigations. Research use |                          |                       |          | Reisinger, Martin, RRG, 4620 Pleasant Valley RD, Edit |                                                               |                                      |  |
| nesearch                                                                                                    |                                                                                                    |                                                             |                                            |                          |                       |          |                                                       |                                                               |                                      |  |
| nesearch                                                                                                    | Total Cost                                                                                                    | notes - lookin 4                                            | bugs                                       |                          |                       |          |                                                       |                                                               |                                      |  |
| nesearch                                                                                                    | Total Cost<br>\$0.00                                                                                             | notes - lookin 4                                            | bugs                                       |                          | ~                     |          |                                                       |                                                               |                                      |  |
| Web Order Request                                                                                                | Total Cost<br>\$0.00<br>Data                                                                                     | notes - lookin 4                                            | bugs                                       | Phone                    | Ŷ                     | Note     |                                                       |                                                               |                                      |  |
| Web Order Request<br>Web Order Request                                                                           | Total Cost<br>\$0.00<br>Data<br>Web Cooperator<br>Beisinger Martin BE                                            | Email                                                       | Prim                                       | ary Phone                | ~                     | Note     |                                                       |                                                               |                                      |  |
| Web Order Request<br>Web Order Request<br>17704                                                                  | Total Cost<br>\$0.00<br>Data<br>Web Cooperator<br>Reisinger, Martin, RR                                          | Email<br>Imar@mginc.com                                     | Prim                                       | nary Phone<br>D-666-0100 | ~<br>                 | Note     |                                                       |                                                               |                                      |  |
| Web Order Request<br>Web Order Request<br>17704<br>pecial Instructions                                           | Total Cost<br>\$0.00<br>Data<br>Web Cooperator<br>Reisinger, Martin, RR                                          | Email<br>Imar@mginc.com                                     | Prim                                       | nary Phone<br>0-666-0100 |                       | Note     |                                                       |                                                               |                                      |  |
| Web Order Request<br>Web Order Request<br>17704<br>ipecial Instructions                                          | Total Cost<br>\$0.00<br>Data<br>Web Cooperator<br>Reisinger, Martin, RR                                          | Email                                                       | Prim                                       | nary Phone<br>D-666-0100 | ~                     | Note     |                                                       |                                                               |                                      |  |
| Web Order Request<br>Web Order Request<br>17704<br>pecial Instructions                                           | Total Cost<br>\$0.00<br>Data<br>Web Cooperator<br>Reisinger, Martin, RR                                          | Email<br>mar@mginc.com                                      | Prim                                       | nary Phone<br>0-666-0100 | -                     | Note     |                                                       |                                                               |                                      |  |
| Web Order Request<br>Web Order Request<br>17704<br>pecial Instructions                                           | Total Cost<br>\$0.00<br>Data<br>Web Cooperator<br>Reisinger, Martin, RR<br>Benumber item                         | Email mar@mginc.com                                         | Prim                                       | nary Phone<br>0-666-0100 |                       | Note     |                                                       | Shin All Remaining New                                        | ne                                   |  |
| Web Order Request<br>Web Order Request<br>17704<br>pecial Instructions                                           | Total Cost<br>\$0.00<br>Data<br>Web Cooperator<br>Reisinger, Martin, RR<br>Renumber Item                         | Email<br>mar@mginc.com                                      | Prim<br>410                                | nary Phone<br>0-666-0100 | ~                     | Note     |                                                       | Ship All Remaining Iter                                       | ns                                   |  |
| Web Order Request<br>Web Order Request<br>17704<br>pecial Instructions<br>New Row<br>Order<br>Request Iter<br>ID | Total Cost<br>\$0.00<br>Data<br>Web Cooperator<br>Reisinger, Martin, RF<br>Renumber Item<br>m Order Number       | notes - Joökin 4<br>Email<br>mar@mginc.com                  | Prim<br>410                                | nary Phone 0-666-0100    | Inventory             | Note     | Site                                                  | Ship Al Remaining iter<br>Requested<br>Name                   | ns<br>Requeste<br>Taxon              |  |
| Web Order Request<br>Web Order Request<br>17704<br>pecial Instructions<br>New Row<br>Order<br>Request ter<br>ID  | Total Cost<br>\$0.00<br>Data<br>Web Cooperator<br>Reisinger, Martin, RF<br>Renumber Item<br>M Order Number<br>-1 | notes - Iookin 4 Email Email mar@mginc.com Is Item Number 1 | Prim<br>410                                | cession<br>201704 REI    | Inventory<br>MR 2017/ | Note     | Site<br>NC7                                           | Ship All Remaining Iter<br>Requested<br>Name<br>MR 201704 REI | ns<br>Requeste<br>Taxon<br>Humulus k |  |

## Reports

Beginning in CT v 1.9.4, when selecting reports in the grid, only reports that can be printed for selected individual items will be listed in the menu. Packing slips, picking slips, and other order-related reports may be launched via the Order Wizard **Printing** dropdown shown in the second illustration).

| New Row Renumber Items right-click |                          |                    |             |            |                 |             |                   |                    |  |
|------------------------------------|--------------------------|--------------------|-------------|------------|-----------------|-------------|-------------------|--------------------|--|
|                                    | Order Request<br>Item ID | Order Number       | Item Number | Accession  | Inventory       | Site        | Requested<br>Name | Requested<br>Taxon |  |
| •                                  | 339508                   | 61105 - Pollak, Li | 1           |            | 1 503731 86nce  | NC7         | -                 | Zea mays ssp. m.   |  |
|                                    | 339509                   | 61105 - Pollak, Li | 2           | tem Status | 503723 86nce    | NC7         |                   | Zea mays ssp. m.   |  |
|                                    | 339510                   | 61105 - Pollak, Li | 3 F         | Reports    | 3x3_Packel      | t_Label.rpt |                   | Zea mays ssp. m.   |  |
|                                    | 339511                   | 61105 - Pollak, Li | 4           | PI 503720  | PI 503720 86nce | NC7         |                   | Zea mays ssp. m.   |  |
|                                    | 339512                   | 61105 - Pollak, Li | 5           | Ames 19293 | Ames 19293 91n  | NC7         |                   | Zea mays ssp. m.   |  |

#### Beginning in CT v 1.9.4, the **Printing** dropdown has a list of relevant reports from which to select.

| of Order Wizard v1.9.4.0                                                                 |                                                                                                    |
|------------------------------------------------------------------------------------------|----------------------------------------------------------------------------------------------------|
| 🚺 🖣 📔 of 14   🕨 🕅   💠 🗙   Order Number: 61105   Items: 5                                 | 🛛 🍋 Save 🖉 💾 Save and Exit                                                                                                    |
| Order Filters     Selection O My Orders O My Site's Orders O All Sites' Orders           | Printing                                                                                                    |
| Find 63098,63096,62765,62640,62118,62063,62001,61869,61756,61597,61563,61561,61355,61105 | Order-Packing by Accession.rpt<br>Order-Packing by Inventory with<br>Order-Packing by Inventory.rpt<br>Order-Packing Sereal.rpt |
| Order Actions Web Orders Order Tupe Original Order Final Recipient                       | Order-Packing Inventory by Acc<br>Order-Packing Picking List by In<br>Order-Packing Picking List by PL                          |
| 4/26/1994.12:00:00 AM NC7 DI State Palak Linda M Pollak Linda M USDA ABS Jowa State      | e Universitu Ames Towa USA                                                                                                    |

# Appendix A: Canceling Web Orders

(This functionality was added to server versions 1.9.9.0 and higher.)

The following method circumvents using the Order Wizard to open an incoming weborder when you simply intend to cancel items. The method can be used to cancel an incoming web order, even when the web order is being sent to multiple sites.

When you complete the steps in the following directions, your site's portion of the web order will have each of its items marked as **CANCELLED**. On multiple site orders, the web order *record's* status will display as **MIXED**. Depending on how many sites have received the web order, the individual items may have many different statuses.

The advantage of this method, rather than process the order thru the Order Wizard, is that several steps may be avoided, saving some time. If the requestor is a new requestor, a new cooperator record is not unnecessarily created. Later, when using the Order Wizard to find New Web order, it will display web orders with a MIXED status.

## A Web Order is Submitted

As usual, after an order has been submitted on the Public Website, the user can check the status of their order under their **Profile | My Order History**. A new order is displayed with a **SUBMITTED Order Status**: Confirmation of Orders

| Order Detail Numb                          | <b>ber:</b> 17695                |                                   | Order Sta               | tus Submitted    |               |
|--------------------------------------------|----------------------------------|-----------------------------------|-------------------------|------------------|---------------|
| Requestor:                                 |                                  | Ship To:                          |                         |                  |               |
| Martin Reisinger                           |                                  | 4620 Pleasant Valley RD           |                         |                  |               |
| RRG                                        |                                  | Not in the barn                   |                         |                  |               |
| Phone: 410-666-010                         | 00                               |                                   |                         |                  |               |
| FAX:                                       |                                  | Oakland, Maryland 20193           | , United States         |                  |               |
| Ordered Items:                             |                                  |                                   |                         |                  |               |
| ID I                                       | Plant Name                       | Taxonomy                          | <b>Distribution Amt</b> | Form Distributed | Maintained by |
| PI 588752 IR                               | RA 38-1                          | Malus x platycarpa                | 2                       | Scion            | GEN           |
| PI 588755 W                                | /illiam Sim                      | Malus hybr.                       | 2                       | Scion            | <u>GEN</u>    |
| PI 500000 Pu                               | urplestraw                       | Triticum aestivum subsp. aestivum | 5                       | Seed             | NSGC          |
| MR 201704 REI MI                           | R 201704 REI                     | Humulus lupulus                   | 25                      | Seed             | <u>NC7</u>    |
| MR 41705 REI MI                            | R 41705 REI                      | Humulus lupulus                   | 25                      | Seed             | <u>NC7</u>    |
| Intended use for the<br>HOME:              | nis germplasm                    | :                                 |                         |                  |               |
| Special instructions<br>I need to teech my | s for the order<br>childrn well. | r:                                |                         |                  |               |

The site's germplasm staff person processing incoming weborders receives the email confirming the weborder and items being requested:

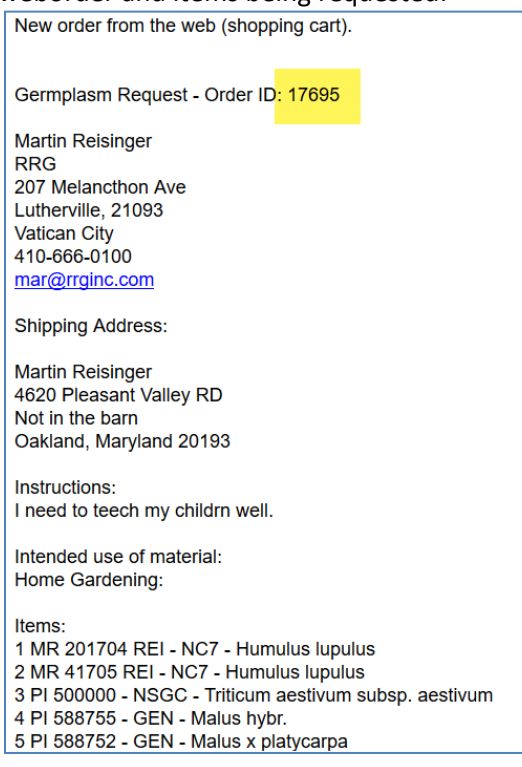

## **Displaying Lists of Weborders**

In the Curator Tool, establish a folder and use the following code as the basis for your Dynamic Folder's query: **@web\_order\_request.web\_order\_request\_id = 17695** The number shown in red is the weborder.

Alternatively, more involved criteria could be set up for your dynamic query. For example, use a query based on a date range:

@web\_order\_request.ordered\_date BETWEEN '8/1/2017' AND '8/11/2017'

or your site code, and the web\_order\_request\_item.status\_code:

@site.site\_short\_name = 'NC7'
AND @web\_order\_request\_item.status\_code = 'NEW'

You can of course use the Search Tool to search, using the **web\_order\_request** dataview, to find the web order. Then drag the web order record into the Curator Tool.

#### Appendix A: Canceling Web Orders

|                                                                              | Object Type<br>Accession<br>Inventory         | Default/Parent Naming     Name Builder     Dataview                      | Custom Naming                                                         |
|------------------------------------------------------------------------------|-----------------------------------------------|--------------------------------------------------------------------------|-----------------------------------------------------------------------|
| 20 Demo Order     WebOrder     WebOrder     WebOrder     0 New Ust (3)     0 | Order Request Cooperator Genus Geography Crop | Field  Auto Add Spaces  get_accession accession  get_accession accession | Add<br>number_pat1) + "_" + ^<br>number_pat2) + " + ^<br>number_pat3) |
|                                                                              |                                               | Example: PI 12345                                                        |                                                                       |
|                                                                              | Dynamic List Options<br><u>Resolve To:</u>    | Dynamic Folder Search Otteria:<br>@web_order_request.web_order_request   | jd <mark>- 17695</mark>                                               |

## Open/Use the Get Web Order Request dataview:

| ataview Tab Name: Get We | b Order Request |   |
|--------------------------|-----------------|---|
| Dataview                 |                 |   |
| Category:                | Area:           |   |
| Client 🗸                 | Web             | ¥ |
| Dataview:                |                 |   |

## The weborder will initially be displayed with a **New Order** Status:

| Crop Tr | p Trait Accession Inventory |              | y Attach          | Taxonomy Common Name                                   | Crop Trait Observation | Order Request Phyto Log |                   | Get Web Order Request |              | • • |
|---------|-----------------------------|--------------|-------------------|--------------------------------------------------------|------------------------|-------------------------|-------------------|-----------------------|--------------|-----|
|         |                             | Intended Use | Intende           | ed Use Note                                            | Status                 | Note                    | Specia<br>Instruc | l<br>tion             | Created Date |     |
| •       |                             | Research     | Entomo<br>Researd | logical investigations.<br>ch use notes - liikn 4 bugs | New Order              |                         | need as           | sap                   | 8/11/2017 10 | :58 |

## In Edit mode, open the Status dropdown and select **Canceled Order**:

| Crop | Trait Accession Inve | ntory Attach 1 | Taxonomy Common Name | Crop Trait Observati | on Order Request                                  | Phyto Log | Get Web Order Request  |
|------|----------------------|----------------|----------------------|----------------------|---------------------------------------------------|-----------|------------------------|
|      | Ordered Date         | Intended Use   | e Intended Use Note  | E)                   | Status                                            | Note      | Special<br>Instruction |
| •    | 8/11/2017 2:58       | Research       | Entomological inves  | tigations.           | New Order 🛛 🗸 🗸                                   |           | need asap              |
|      |                      |                |                      | Ģ                    | Nullj<br>Canceled Order<br>New Order<br>Reviewing | D         |                        |

| Сгор | Trait | Accession Inver | ntory Attach | Taxon | omy Common Name     | Crop Trait Observa | ation | Order Reques | Phyto Log | Get Web Order Requ     | Jest |
|------|-------|-----------------|--------------|-------|---------------------|--------------------|-------|--------------|-----------|------------------------|------|
|      | Or    | rdered Date     | Intended U   | se    | Intended Use Note   |                    | Stat  | us           | Note      | Special<br>Instruction | C    |
| •    | 8/1   | 11/2017 2:58    | Research     |       | Entomological inves | tigations.         | Cano  | celed Order  |           | need asap              | 8    |

When saved, the **Web Order Request Status** changes to **Canceled Order** or **MIXED**, depending on whether the order was a single-site or multiple-site order:

| Cro   | p Trait Ac | cession In | ventory Attac | h Taxo   | nomy Common Name   | Crop Trait Observa   | tion | Order Reques | st Phyto | Log | Get Web Order Request  | • |
|-------|------------|------------|---------------|----------|--------------------|----------------------|------|--------------|----------|-----|------------------------|---|
|       | Ordere     | ed Date    | Intended      | d Use    | Intended Use Note  | e                    | Stat | us           | Note     | 7   | Special<br>Instruction | ( |
|       | 8/11/2     | 017 2:58 . | Research      | n        | Entomological inve | stigations.          | Cano | celed Order  |          |     | need asap              | 8 |
|       |            |            |               |          |                    |                      |      |              |          |     |                        |   |
| rReqA | ction Get  | Web Orde   | er Request    | Site DBM | IU Web Order Reque | st Crop Trait Obser  | duur |              | Crop     | Cro | 1                      |   |
| one   | Email      |            | Ordered       | Date     | Intended Use       | Intended Use<br>Note | St   | atus         | No       | te  |                        |   |
| 00    | mar@ng     | inc.com    | 5/8/2017      | 7:48 PM  | Home Gardening     |                      | M    | XED          |          |     |                        |   |
|       |            |            |               |          |                    |                      |      | Ş            |          |     |                        |   |

The germplasm requestor will see this status if he checks his order on the Public Website. The site's individual items will be listed with their **Item Status** as **CANCEL**. A relevant **Action** record will also be generated.

| Order Detail Nu                                                                                                    | mber: 17695                                                | Orde                              | er Status: MIXED |             |            |       |  |  |  |  |  |
|----------------------------------------------------------------------------------------------------|------------------------------------------------------------|-----------------------------------|------------------|-------------|------------|-------|--|--|--|--|--|
| Requestor:                                                                                                    |                                                            | Ship To:                          |                  | <i>)</i>    |            |       |  |  |  |  |  |
| Martin Reisinger                                                                                                    |                                                            | 4620 Pleasant Valley RD           |                  |             |            |       |  |  |  |  |  |
| RRG                                                                                                    |                                                            | Not in the barn                   |                  |             |            |       |  |  |  |  |  |
| PHONE: 410-666                                                                                                    | 6-0100                                                     |                                   |                  |             |            |       |  |  |  |  |  |
| FAX:                                                                                                    |                                                            | Oakland, Maryland 20193           | , United States  |             |            |       |  |  |  |  |  |
| Ordered Items (                                                                                                    | 5 items):                                                  |                                   |                  |             |            |       |  |  |  |  |  |
| ID                                                                                                    | Plant Name                                                 | Taxonomy                          | Form Distributed | Item Status | Maintain   | ed by |  |  |  |  |  |
| <u>PI 588752</u>                                                                                                    | IRA 38-1                                                   | Malus x platycarpa                | Scion            | NEW         | GEN        |       |  |  |  |  |  |
| <u>PI 588755</u>                                                                                                    | William Sim                                                | <u>Malus hybr.</u>                | Scion            | NEW         | <u>GEN</u> |       |  |  |  |  |  |
| <u>PI 500000</u>                                                                                                    | Purplestraw                                                | Triticum aestivum subsp. aestivum | Seed             | NEW         | NSGC       |       |  |  |  |  |  |
| MR 201704 REI                                                                                                    | MR 201704 RE                                               | Humulus lupulus                   | Seed             | CANCEL      | NC7        |       |  |  |  |  |  |
| <u>MR 41705 REI</u>                                                                                                    | MR 41705 REI                                               | Humulus lupulus                   | Seed             | CANCEL      | NC7        |       |  |  |  |  |  |
| Intended use for<br>HOME:<br>Special instructi<br>I need to teech                                                                                                  | r this germplasm<br>ions for the order<br>my childrn well. | n:<br>er:                         |                  |             |            |       |  |  |  |  |  |
| You may have ordered accessions from more than one NPGS site and your order maybe split between sites and m<br>You may receive your material in several shipments. |                                                            |                                   |                  |             |            |       |  |  |  |  |  |
| Order Request                                                                                                    | Actions:                                                   | •                                 |                  |             |            |       |  |  |  |  |  |
| Action Date A                                                                                                    | ction Step                                                 | Act                               | ion Note         |             |            |       |  |  |  |  |  |
| May 8, 2017 C                                                                                                    | ANCEL 2 ite                                                | ms canceled by maintenance site N | 27               |             |            |       |  |  |  |  |  |

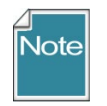

Changing the **Status** field in the **Web Order Request** to "Canceled Order" changes the **Status** to **MIXED** after the **Web Order Request** record is saved, but *only the items in the web order for your site* have their individual item status changed to **CANCEL**.

If you have searched using the code: @site.site\_short\_name = 'NC7' AND @web\_order\_request\_item.status\_code = 'NEW' (using your site's code)

and the status of the corresponding **Web Order Request** is already "**MIXED**," you can still use this method to also cancel your site's items.

#### Edit the MIXED status, and select

| Access | ions Accession          | Source Get Inventory | Get Order Request | Get Web Order | Request | Get Web Order Request Item | <b>%</b> |
|--------|-------------------------|----------------------|-------------------|---------------|---------|----------------------------|----------|
|        | Web Order<br>Request ID | Web<br>Cooperator    | Status            | Last Name     | Title   | e First Name               | Orga     |
| •      | 37593                   | West, Lisa, West     | MIXED             | West          | Mrs.    | Lisa                       | West     |
|        | 37709                   | goodman, rebeca      | MIXED             | goodman       | Mrs.    | rebeca                     | good     |
|        | 37707                   | goodman, rebeca      | MIXED             | goodman       | Mrs.    | rebeca                     | good     |
| 3      | 37748                   | Coward, Eryn, De     | Reviewing         | Coward        |         | Eryn                       | Depa     |
|        | 07000                   | E . O                | <b>B</b>          | -             |         | <b>A B</b>                 |          |

In Edit mode, the status will show as [null]. Select **Canceled Order** and save the record(s):

| Acce | essions Accession       | Source Get Inventory | Get Order Request | Get Web Order | Request Get W | eb Order Request Item | <b>24</b> |
|------|-------------------------|----------------------|-------------------|---------------|---------------|-----------------------|-----------|
|      | Web Order<br>Request ID | Web<br>Cooperator    | Status            | Last Name     | Title         | First Name            | Organiz   |
|      | 37593                   | West, Lisa, West     | [Null]            | West          | Mrs.          | Lisa                  | West ho   |
|      | 37709                   | goodman, rebeca      | [Null]            | goodman       | Mrs.          | rebeca                | goodma    |
| •    | 37707                   | goodman, rebeca.     | [Null]            | goodman       | Mrs.          | rebeca                | goodma    |
|      | 37748                   | Coward, Eryn, De     | [Null]            | Soward        |               | Eryn                  | Departm   |
|      | 37699                   | Frantz, Cornelius,   | New Order         | Frantz        |               | Comelius              | New Co    |
|      | 37713                   | Smith leaish Ch      | Reviewing         | Smith         |               | leaiah                | Chavan    |

Тір

(

As discussed above, a MIXED **Web Order Request** may have individual items with different statuses. The following code could be used to find an extensive list of incoming web orders. The results of the above query will include all of the **Web Order Request** statuses:

@web\_order\_request.status\_code = 'SUBMITTED' OR @web\_order\_request.status\_code = 'ACCEPTED' OR @web\_order\_request.status\_code = 'CANCELED' OR @web\_order\_request.status\_code = 'MIXED')

```
AND @web_order_request.created_date > '31-Dec-2019'
AND @web_order_request.created_date <'1-Jan-2021'
AND
@web_order_request_item.status_code = 'NEW'
AND
@site.site_short_name = 'NA'
```

Using this code, substituting your site code and desired date, will find all of the incoming web orders.

## Listing Web Orders Using SQL

In the Public Website's **Tools | Web Query** utility, use the following SQL to look for incoming web orders with a status of **MIXED** 

```
SELECT wor.web order request id, o.order request id, wor.ordered date, wu.user name,
wc.last_name, wc.first_name
FROM web_order_request wor
JOIN web_cooperator wc
    ON wor.web_cooperator_id = wc.web_cooperator_id
JOIN web user wu
    ON wor.created by = wu.web user id
LEFT JOIN order request o
    ON wor.web order request id = o.web order request id
JOIN web order request item wori
    ON wor.web order request id = wori.web order request id
JOIN accession a
    ON wori.accession_id = a.accession_id
JOIN cooperator c
    ON a.owned_by = c.cooperator_id
JOIN site s
    ON c.site id = s.site id
/* Edit date and site */
WHERE wor.ordered date >= '2017-07-30'
/* AND wor.ordered date < '2016-06-01' */
AND s.site short name = 'GEN'
AND wor.status code = 'MIXED'
/* or change to search by username (email address of requestor
WHERE wu.user name = 'requestor email address' */
GROUP BY wor.web_order_request_id, o.order_request_id, wor.ordered_date, wu.user_name,
wc.first name, wc.last name
```

# **Example – Two Sites Cancel Their Respective Portions of the WebOrder**

| Confirmation of Orders         |                |                                   |                                        |                  |               |  |  |  |  |  |
|--------------------------------|----------------|-----------------------------------|----------------------------------------|------------------|---------------|--|--|--|--|--|
| Order Detail Nu                | mber: 17697    |                                   | Order Status: Submitted                |                  |               |  |  |  |  |  |
| Requestor:                     |                | Ship To:                          | Ship To:                               |                  |               |  |  |  |  |  |
| Martin Reisinger               |                | 4620 Pleasant Valley RD           | 4620 Pleasant Valley RD                |                  |               |  |  |  |  |  |
| RRG                            |                | Not in the barn                   | Not in the barn                        |                  |               |  |  |  |  |  |
| Phone: 410-666-                | 0100           |                                   |                                        |                  |               |  |  |  |  |  |
| FAX:                           |                | Oakland, Maryland 20193           | Oakland, Maryland 20193, United States |                  |               |  |  |  |  |  |
| Ordered Items:                 | Ordered Items: |                                   |                                        |                  |               |  |  |  |  |  |
| ID                             | Plant Name     | Taxonomy                          | <b>Distribution Amt</b>                | Form Distributed | Maintained by |  |  |  |  |  |
| PI 588752                      | IRA 38-1       | Malus x platycarpa                | 2                                      | Scion            | GEN           |  |  |  |  |  |
| PI 588755                      | William Sim    | Malus hybr.                       | 2                                      | Scion            | <u>GEN</u>    |  |  |  |  |  |
| PI 500000 Purplestraw Triticum |                | Triticum aestivum subsp. aestivum | 5                                      | Seed             | NSGC          |  |  |  |  |  |
| MR 201704 REI                  | MR 201704 REI  | Humulus lupulus                   | 25                                     | Seed             | <u>NC7</u>    |  |  |  |  |  |
| MR 41705 REI                   | MR 41705 REI   | Humulus lupulus                   | 25                                     | Seed             | <u>NC7</u>    |  |  |  |  |  |
| MR 50817 RRG                   | MR 50817 RRG   | <u>Humulus lupulus</u>            | 25                                     | Seed             | DBMU          |  |  |  |  |  |

## 1<sup>st</sup> Site Cancels

| ID                                        | Plant Name    | Taxonomy                          | Form Distributed | Item Status | Maintained by |  |  |  |
|-------------------------------------------|---------------|-----------------------------------|------------------|-------------|---------------|--|--|--|
| PI 588752                                 | IRA 38-1      | Malus x platycarpa                | Scion            | NEW         | GEN           |  |  |  |
| PI 588755                                 | William Sim   | Malus hybr.                       | Scion            | NEW         | <u>GEN</u>    |  |  |  |
| PI 500000                                 | Purplestraw   | Triticum aestivum subsp. aestivum | Seed             | NEW         | NSGC          |  |  |  |
| MR 201704 REI                             | MR 201704 REI | Humulus lupulus                   | Seed             | CANCEL      | <u>NC7</u>    |  |  |  |
| <u>MR 41705 REI</u>                       | MR 41705 REI  | Humulus lupulus                   | Seed             | CANCEL      | <u>NC7</u>    |  |  |  |
| MR 50817 RRG                              | MR 50817 RRG  | Humulus lupulus                   | Seed             | NEW         | DBMU          |  |  |  |
| Intended use for this germplasm:<br>HOME: |               |                                   |                  |             |               |  |  |  |

## 2<sup>nd</sup> Site Cancels

| Ordered Items (6 items):         |               |                                   |                  |             |               |  |  |  |  |
|----------------------------------|---------------|-----------------------------------|------------------|-------------|---------------|--|--|--|--|
| ID                               | Plant Name    | Taxonomy                          | Form Distributed | Item Status | Maintained by |  |  |  |  |
| <u>PI 588752</u>                 | IRA 38-1      | Malus x platycarpa                | Scion            | NEW         | <u>GEN</u>    |  |  |  |  |
| <u>PI 588755</u>                 | William Sim   | <u>Malus hybr.</u>                | Scion            | NEW         | <u>GEN</u>    |  |  |  |  |
| <u>PI 500000</u>                 | Purplestraw   | Triticum aestivum subsp. aestivum | Seed             | NEW         | NSGC          |  |  |  |  |
| MR 201704 REI                    | MR 201704 REI | Humulus lupulus                   | Seed             | CANCEL      | <u>NC7</u>    |  |  |  |  |
| MR 41705 REI                     | MR 41705 REI  | Humulus lupulus                   | Seed             | CANCEL      | <u>NC7</u>    |  |  |  |  |
| MR 50817 RRG                     | MR 50817 RRG  | Humulus lupulus                   | Seed             | CANCEL      | DBMU          |  |  |  |  |
| Intended use for this germplasm: |               |                                   |                  |             |               |  |  |  |  |

# Appendix B: Document Revision Notes

## – April 7, 2023

• Added tip regarding the Order Wizard's default My site's accessions only checkbox

#### – March 3, 2023

• Major revamping of document to include recent screen changes and options

#### – March 2, 2021

• added screens regarding using the Inventory Picker to select specific inventory

#### – July 31, 2020

- added references to the revised Order Wizard from v. 1.9.9.4
- add a tip regarding duplicating an order

#### – March 31, 2020

 provided more code and screen examples for the canceling process when not using the Order Wizard

#### – February 20, 2020

 added note regarding attachments – users can only see attachments they have added to their order

#### - September 29, 2017

• link added in the Canceling Incoming Web Orders section in the main body of text to point to the *Canceling Web Orders* section (Appendix B)

### – August 11, 2017

• added Canceling Web Orders section (Appendix B)

#### – November 8, 2016

• added more examples for finding orders using the Public Website (Appendix A)

#### – June 9, 2016

• added canceling web orders section

#### - May 27, 2016

• added graphic and note for selecting multiple items

#### – February 19, 2016

• added detailed search instructions for listing web orders and orders

#### – February 17, 2016

- added detailed information and notes pertaining to drag and drops
- included additional screens
- added a section on searching for the **Completed Date**

#### – June 9, 2015

• added detailed information about order attachments

## – May 28, 2015

• added information about editing items in the grid

# – March 13, 2015

- extensive editing
- screen captures included from 1.9.6.41